# Ghid de referință rapidă Ghid de referință rapidă

QLN

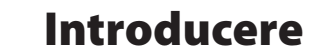

ZEBRA

Vă mulțumim pentru faptul că ați ales imprimantele mobile din seria Zebra QLn<sup>™</sup>. Aceste imprimante robuste vor deveni instrumente productive și efici-

ente la locul dvs. de muncă, mulțumită designului lor inovativ. Fiind fabricate de Zebra Technologies, puteți conta pe asistență la cel mai înalt nivel de care veți beneficia pentru toate imprimantele dvs. de coduri de bare, precum și pentru software și consumabile.

Acest document furnizează un instrument de referință rapidă în vederea operării și întreținerii imprimantelor mobile din seria QLn. Documentația completă și actualizată pentru această imprimantă este furnizată în Ghidul de utilizare pentru seria QLn, disponibil pe Internet la adresa: <u>www.zebra.com/manuals</u>.

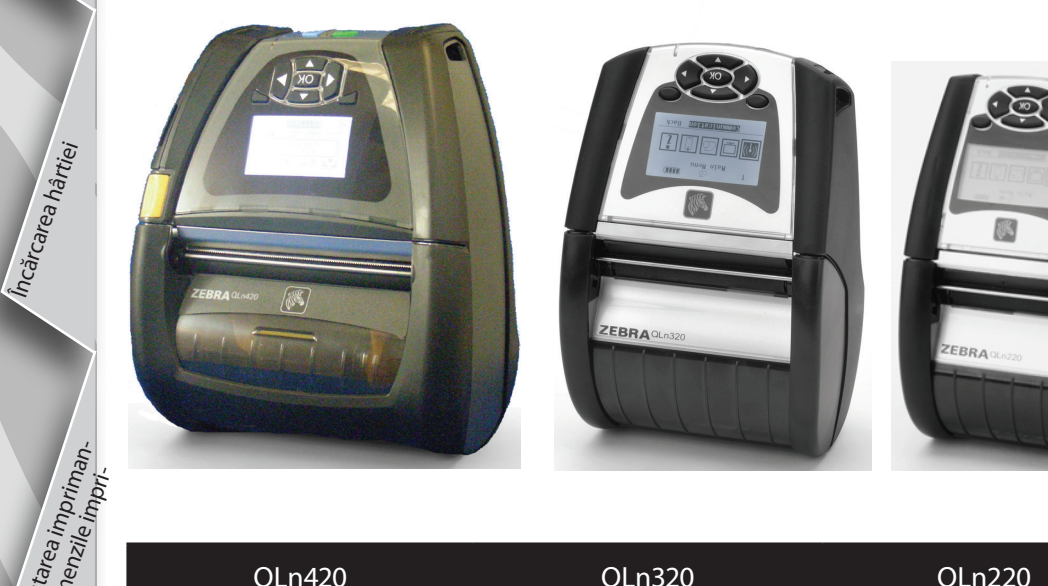

| QLn420                    | QLn320                     | QLn220                     |
|---------------------------|----------------------------|----------------------------|
| Lățime hârtie             | Lățime hârtie              | Lățime hârtie              |
| între 2,0 in. și 4,4 in.  | între 1,0 in. și 3,125 in. | între 0,63 in. și 2,18 in. |
| (între 50,8 și 111,76 mm) | (între 25,4 mm și 79,4 mm) | (între 16 mm și 55,37 mm)  |
| Dimensiunile imprimantei  | Dimensiunile imprimantei   | Dimensiunile imprimantei   |
| Î: 7,35 in. (186,7 mm)*   | Î: 6,85 in. (173,659 mm)*  | Î: 6,73 in. (170,9 mm)*    |
| L: 6,50 in. (165,1 mm)    | L: 4,65 in. (117,856 mm)   | L: 3,60 in. (91,4 mm)      |
| L: 3,25 in (82,5 mm)      | L: 3,15 in (76,9 mm)       | L: 2,75 in. (69,9 mm)      |
| * cu clemă pentru curea   | * cu clemă pentru curea    | * cu clemă pentru curea    |

Consultați întotdeauna fișa cu informații importante referitoare la siguranță, livrată împreună cu fiecare imprimantă și buletinul tehnic livrat împreună cu fiecare casetă de baterie. Aceste documente prezintă în detaliu procedurile care asigură maximum de fiabilitate și siguranță în utilizarea imprimantei.

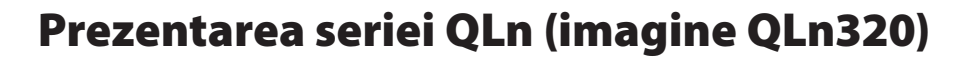

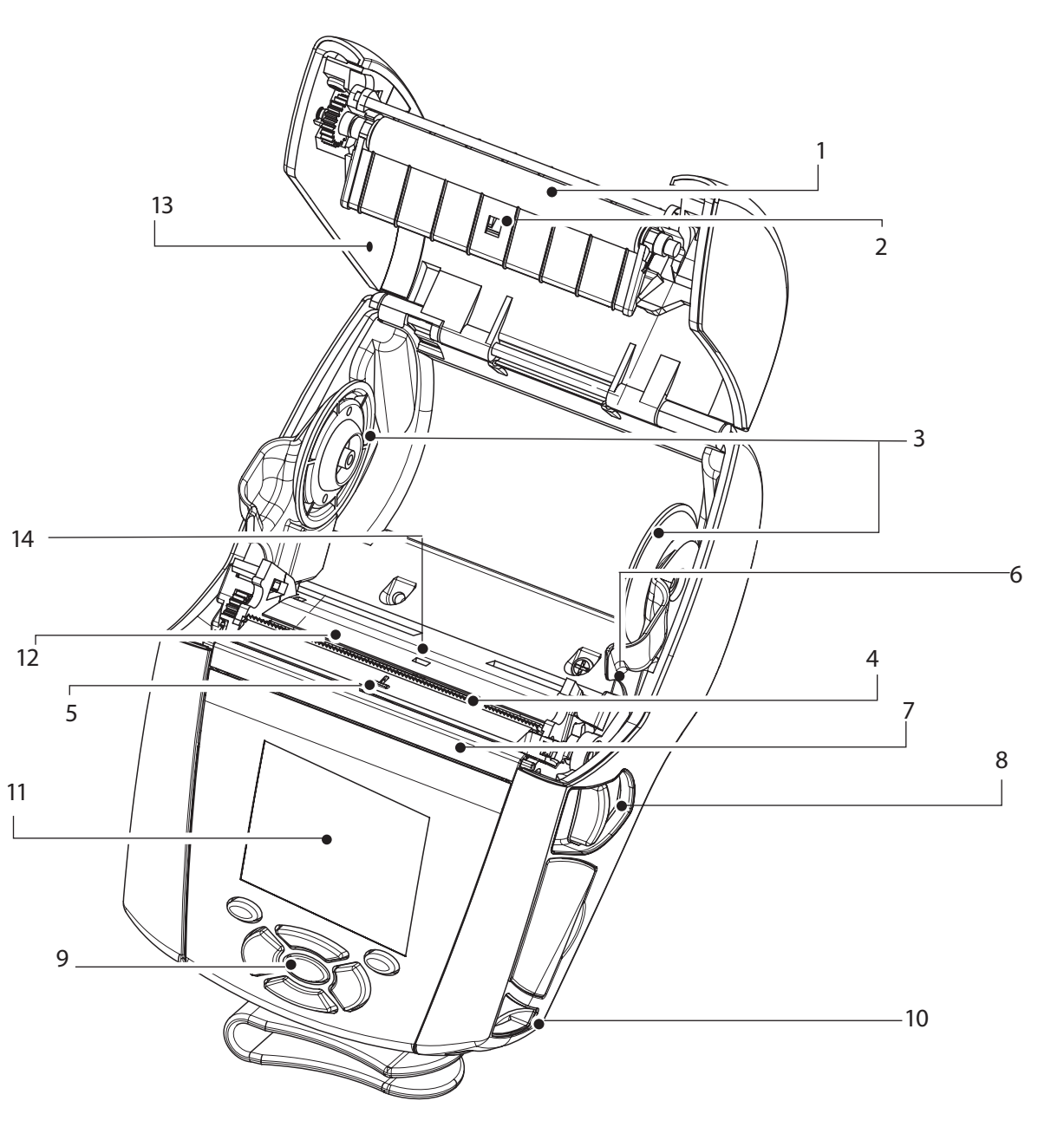

- 1. Rolă car
- 2. Senzor pentru bare
- 3. Discuri de susținere hârtie
- 4. Bară de tăiere
- 5. Senzor pentru prezența etichetei
- 6. Levier peeler
- 7. Mâner peeler
- 8. Buton capac pentru hârtie
- 9. Tastatură
- 10. Punct de ancorare a curelei
- 11. Ecran LCD
- 12. Cap de printare
- 13. Capac pentru hârtie
- 14. Senzor de spațiu
- 15. Buton pornire/oprire
- 16. Buton pentru alimentare cu hârtie
- 17. LED indicator încărcare

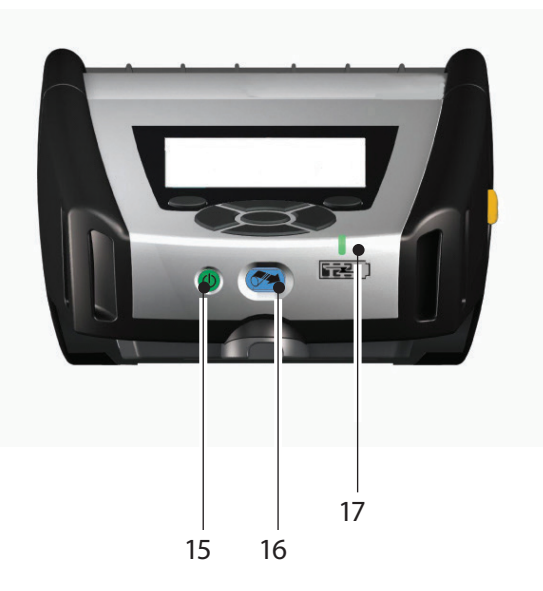

Curățarea și depanarea

Instalarea și încărca. rea bateriei

Încărcarea hârtiei

Curățarea și depanarea

Accesorii și date de contact 19

18.

19.

20.

21. 22.

23.

22

Porturi USB/RS232 Comm

23

Etichetă adresă MAC

Contacte andocare

Clemă curea

Intrare c.c.

Baterie

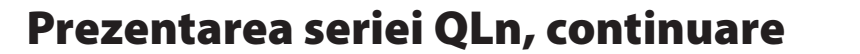

20

18

21

#### Prezentarea seriei QLn (imagine QLn420)

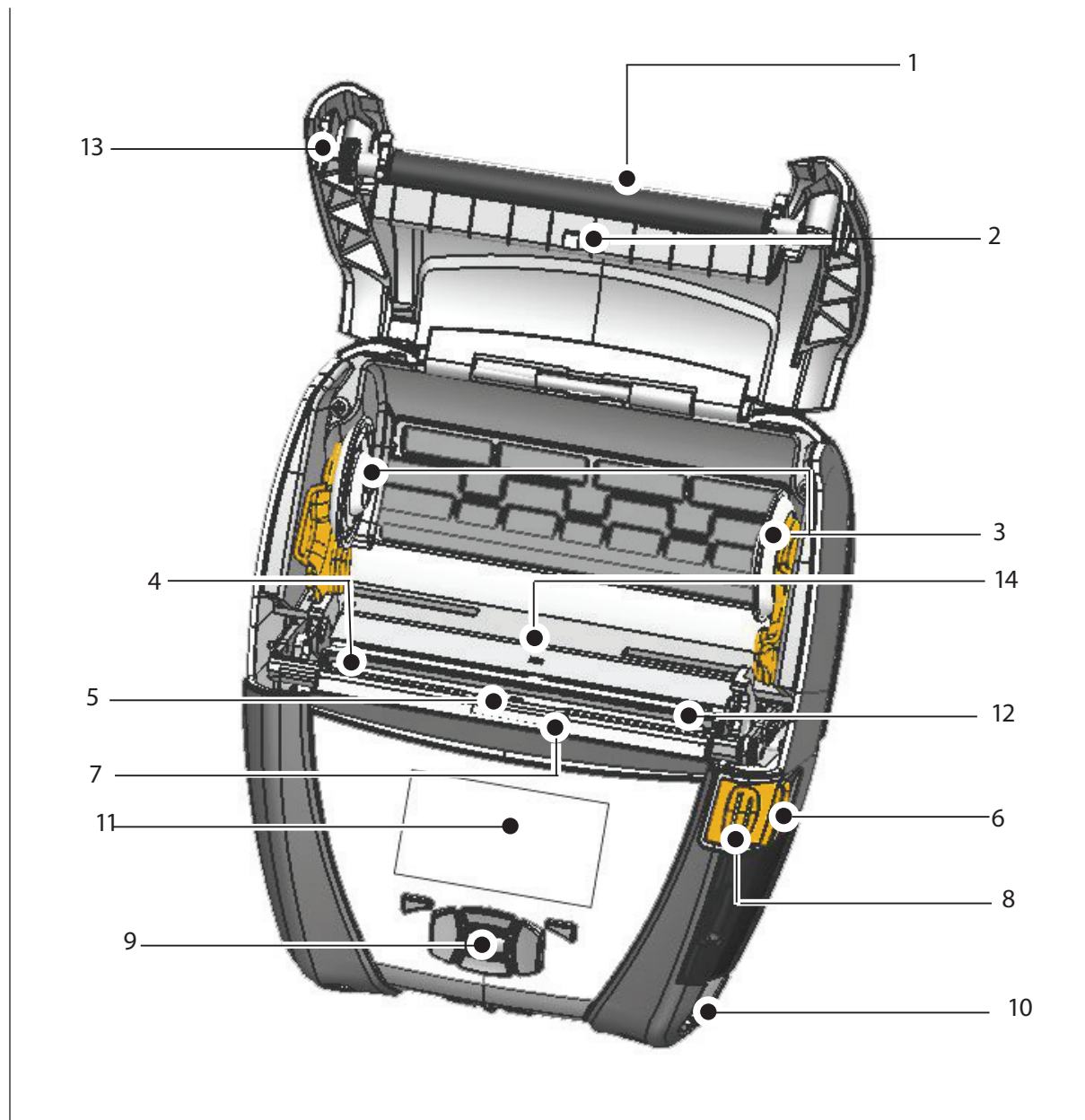

- 1 Rolă car
- 2. Senzor pentru bare
- 3. Discuri de susținere hârtie
- 4. Bară de tăiere
- 5. Senzor pentru prezența etichetei
- 6. Levier peeler
- 7. Mâner peeler
- 8. Buton capac pentru hârtie
- 9. Tastatură
- 10. Punct de ancorare a curelei
- 11. Ecran stare
- 12. Cap de printare
- 13. Capac pentru hârtie
- 14. Senzor de spațiu
- 15. Buton pornire/oprire
- 16. Buton pentru alimentare cu hârtie
- 17. LED indicator încărcare

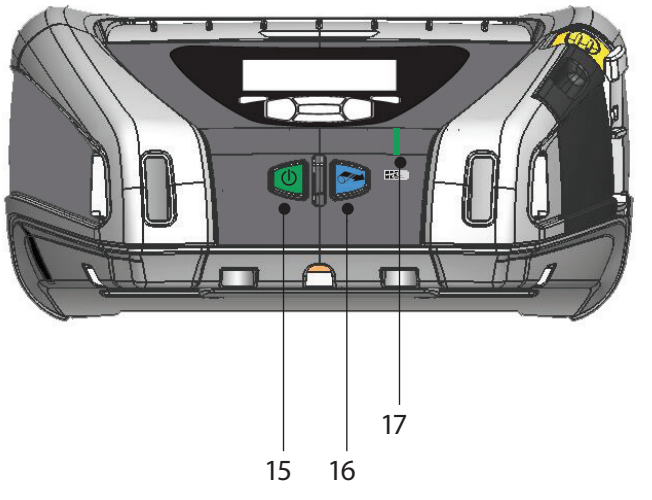

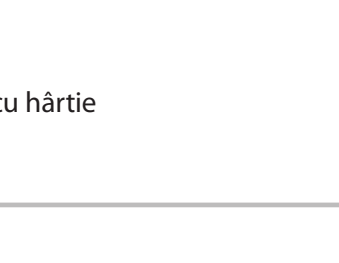

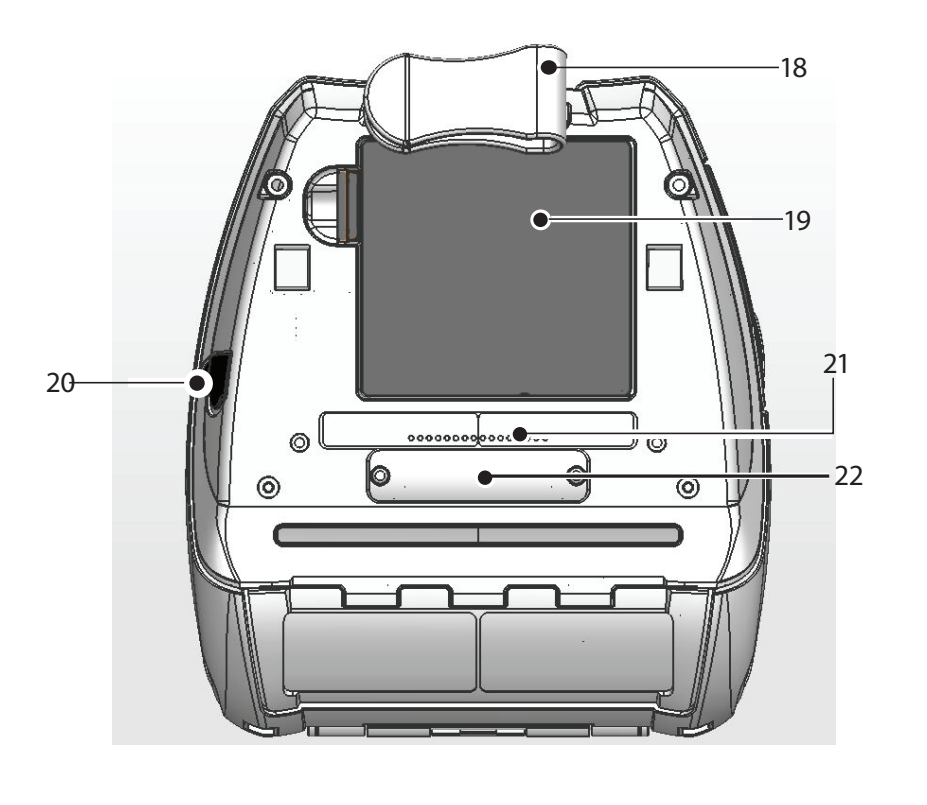

- 18. Clemă curea
- 19. Baterie

Instalarea și încărca. rea bateriei

Încărcarea hârtiei

Curățarea și depanarea

Accesorii și date de contact

mante

mobi

P

eria

QLn

e referință

rapidă

- 20. Intrare c.c.
- 21. Etichetă adresă MAC
- 22. Contacte/capac andocare
- 23. Porturi USB/RS232 Comm

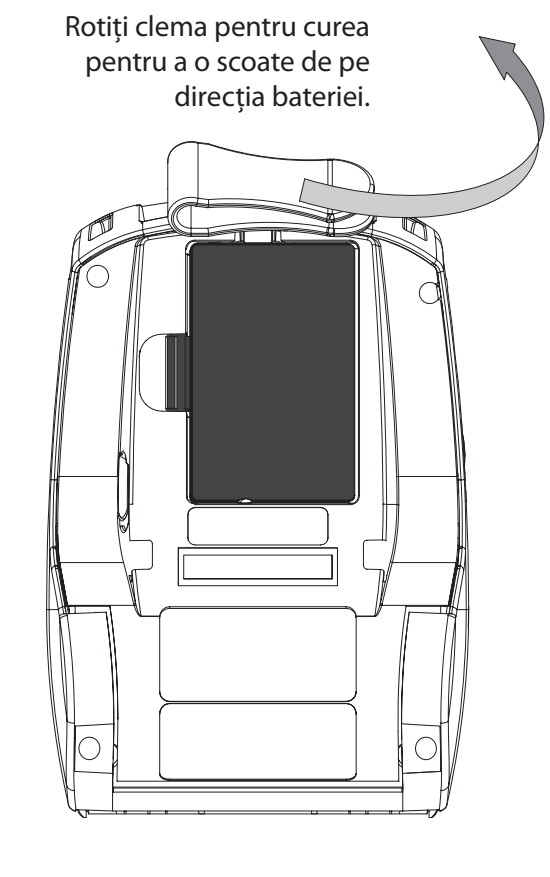

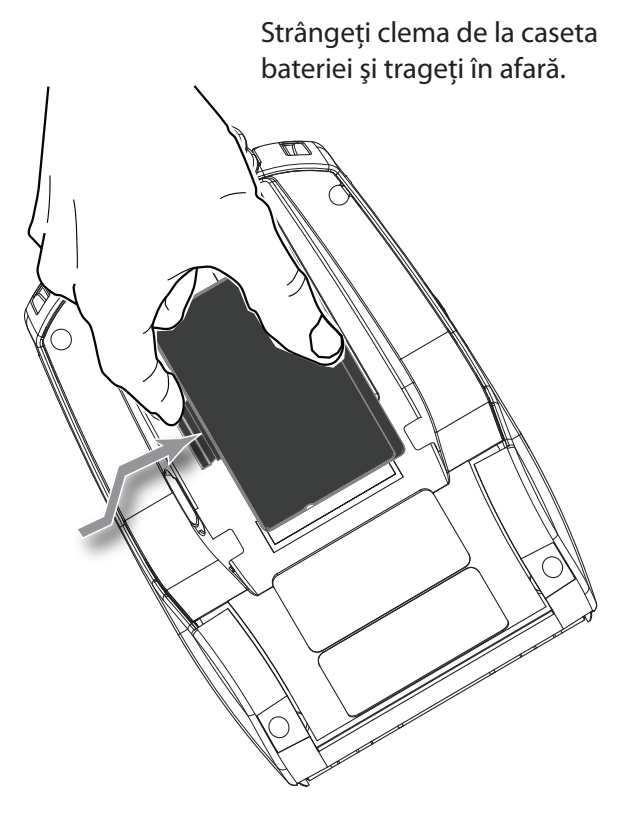

## Instalarea bateriei

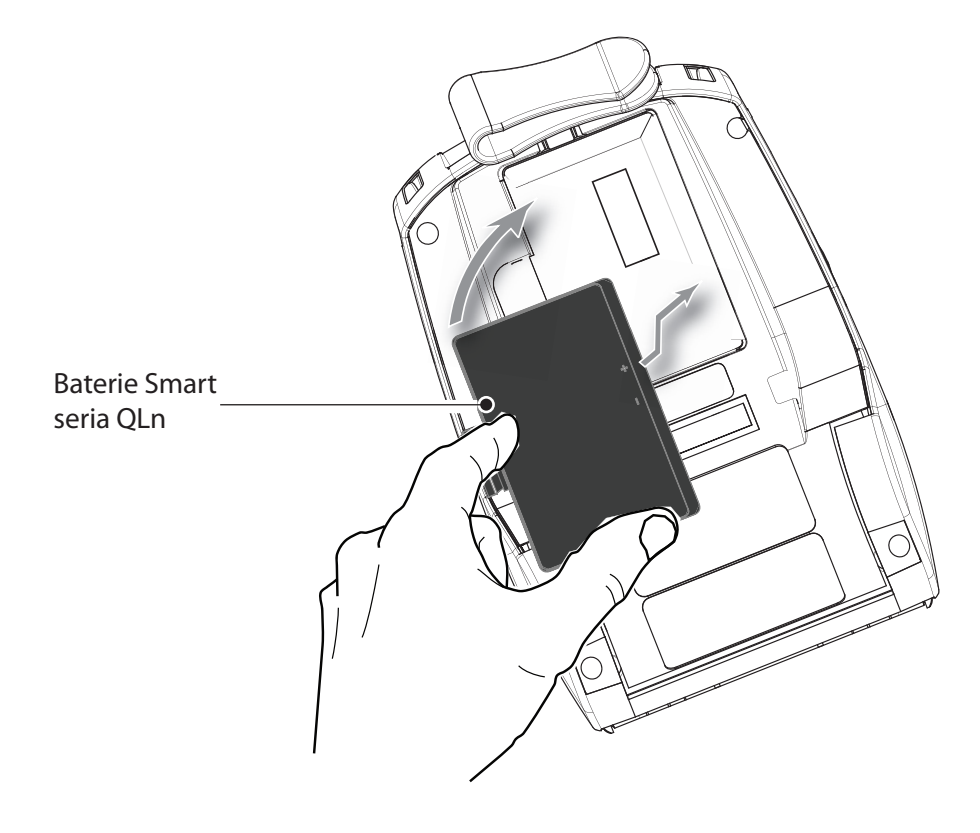

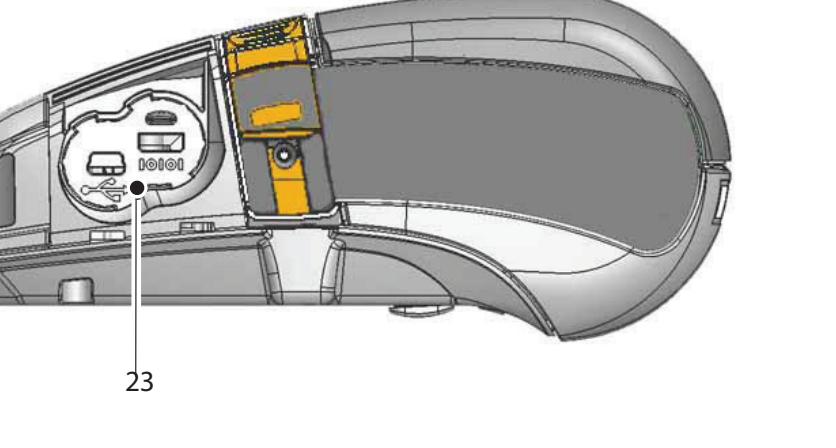

# P D mobi P ria

Introducere

Accesorii și date de contact

#### Încărcarea bateriei

Există cinci (5) moduri de a încărca bateria la seria QLn, dintre care două se fac cu bateria scoasă din imprimantă (Quad Charger și Smart Charger-2) și trei cu bateria în imprimantă (adaptor de curent CA, suport Ethernet cu un singur locaș și suport Ethernet cu patru locașuri). Toate cele cinci optiuni sunt prezentate în detaliu în sectiunile care urmează.

UCLI72-4 Quad Charger (toate imprimantele din seria QLn) Încărcătorul UCLI72-4 Quad Charger încarcă simultan până la patru casete de baterie pentru seria QLn. Bateriile trebuie scoase din Instalarea și încărca rea bateriei imprimantă pentru a fi încărcate cu Quad Charger.

Indicatorii aflați sub baterie permit monitorizarea procesului de încărcare, conform datelor din tabelul de mai jos:

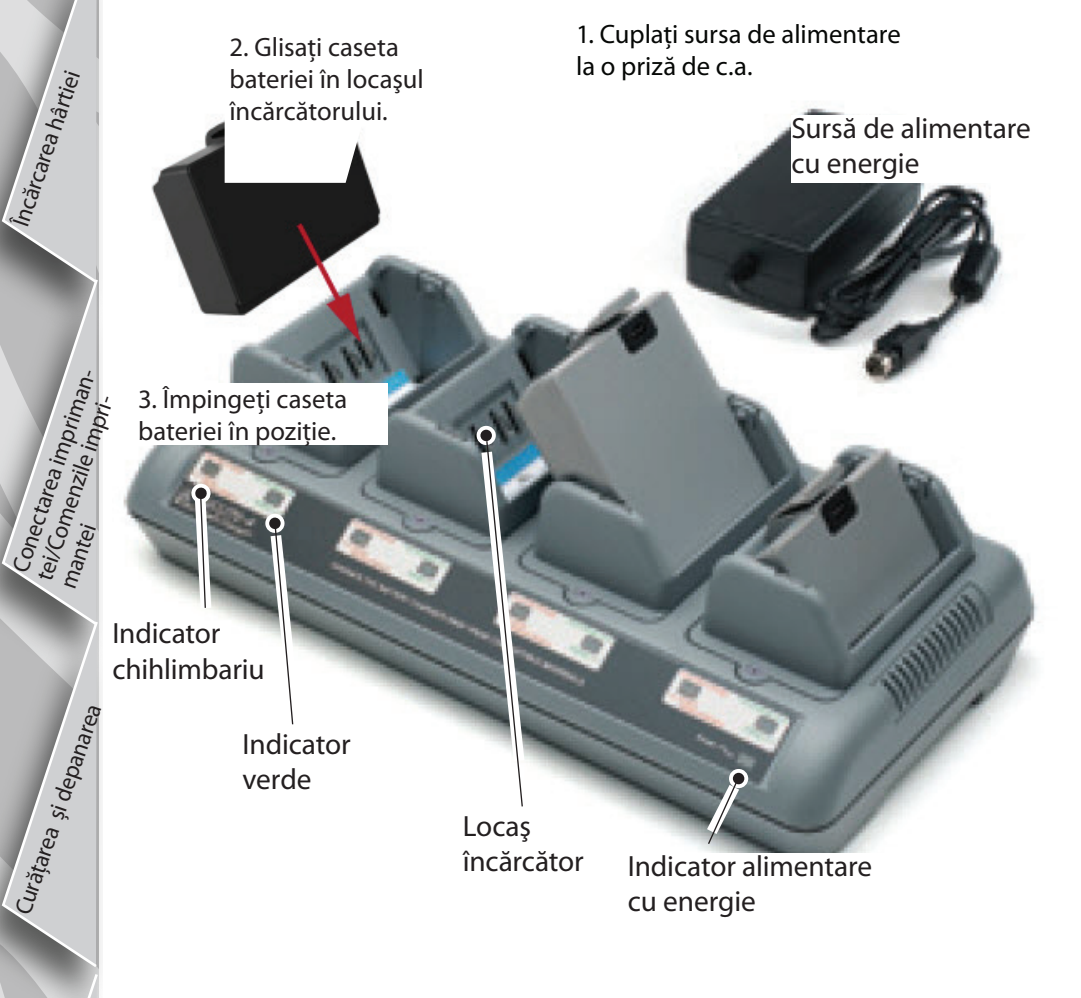

| Chihlimbariu | Verde    | Stare baterie                       |
|--------------|----------|-------------------------------------|
| Aprins       | Stins    | Încărcare                           |
| Aprins       | Clipeşte | Încărcată 80%<br>(se poate utiliza) |
| Stins        | Aprins   | Încărcată complet                   |
| Clipeşte     | Stins    | Defect                              |

#### Încărcător Smart Charger-2 (SC2) pentru o singură baterie (toate imprimantele din seria QLn)

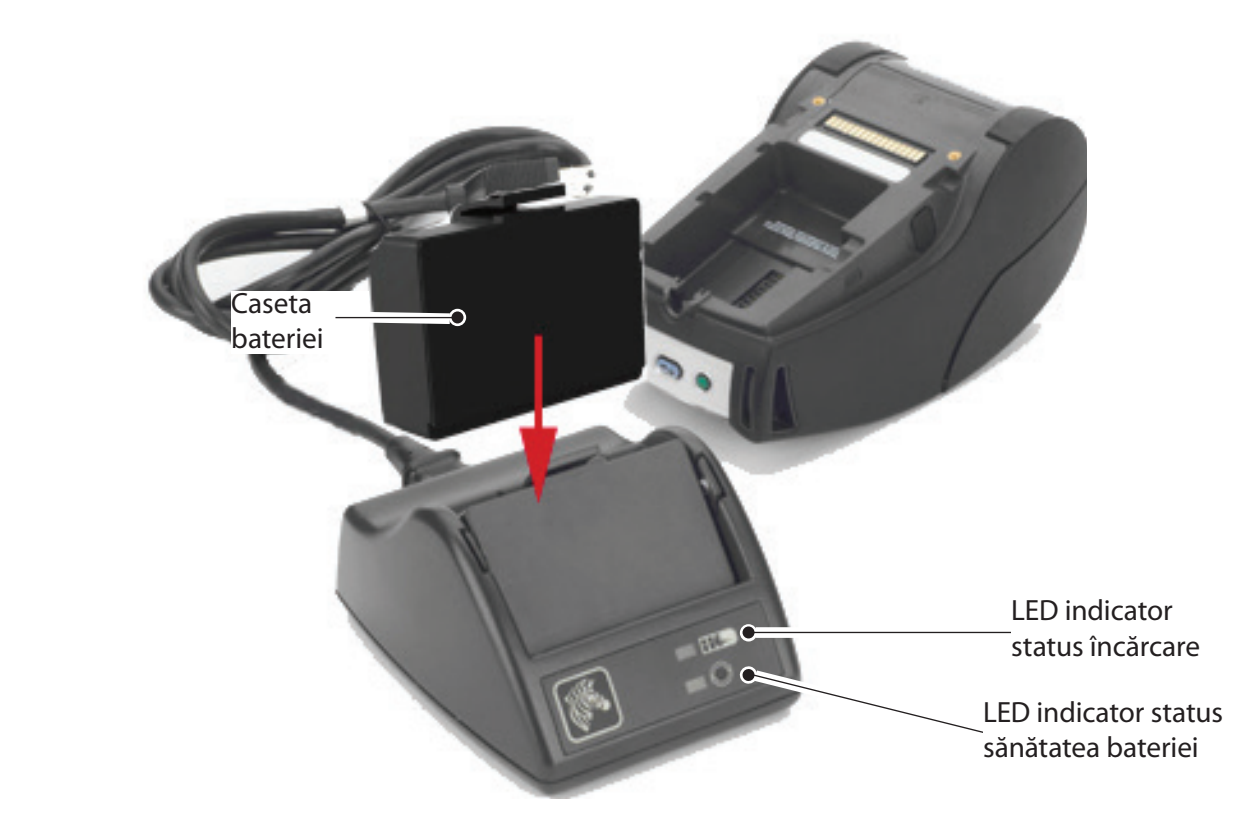

- Cuplati încărcătorul SC2 la priza de c.a.
- Introduceti caseta bateriei tip smart în încărcătorul SC2.
- LED-ul din partea din față a încărcătorului va indica statusul de încărcare al casetei bateriei. Verde înseamnă baterie complet încărcată, galben înseamnă baterie în curs de încărcare iar chihlimbariu înseamnă existența unui defect.

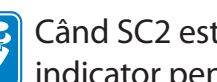

Când SC2 este conectat la priză dar nu este prezentă nicio baterie, LED-ul indicator pentru statusul de încărcare va fi verde.

• Cel de-al doilea LED va indica starea de sănătate a casetei bateriei: Verde = BUNĂ, Galben = CAPACITATE DIMINUATĂ, Galben intermitent = VIAȚA UTILĂ A BATERIEI ESTE DEPĂȘITĂ și Chihlimbariu = NEUTILIZABILĂ, ÎNLOCUIȚI BATERIA. Dacă LED-ul este stins, fie nu este prezentă nicio baterie fie nu există alimentare cu energie electrică.

Consultați Ghidul de utilizare al seriei QLn, disponibil la adresa www.zebra.com/manuals, pentru a obține informații complete privind utilizarea încărcătorului SC2 pentru o singură baterie.

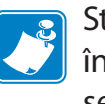

Starea încărcării bateriei din seria QLn este reflectată de LED-ul indicator pentru încărcare, aflat în partea din față a imprimantei (după cum este ilustrat la secțiunea "Comenzile imprimantei", la pagina 11).

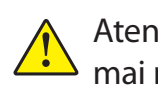

Atenție • A nu se incinera, dezasambla, scurtcircuita sau expune la temperaturi mai mari de 60°C (140°F).

Instalarea și încărca. rea bateriei

Curățarea și depanarea

Accesorii și date de contact

Adaptor de alimentare c.a. (inclus în trusa p/n P1031365-024) (toate imprimantele din seria QLn)

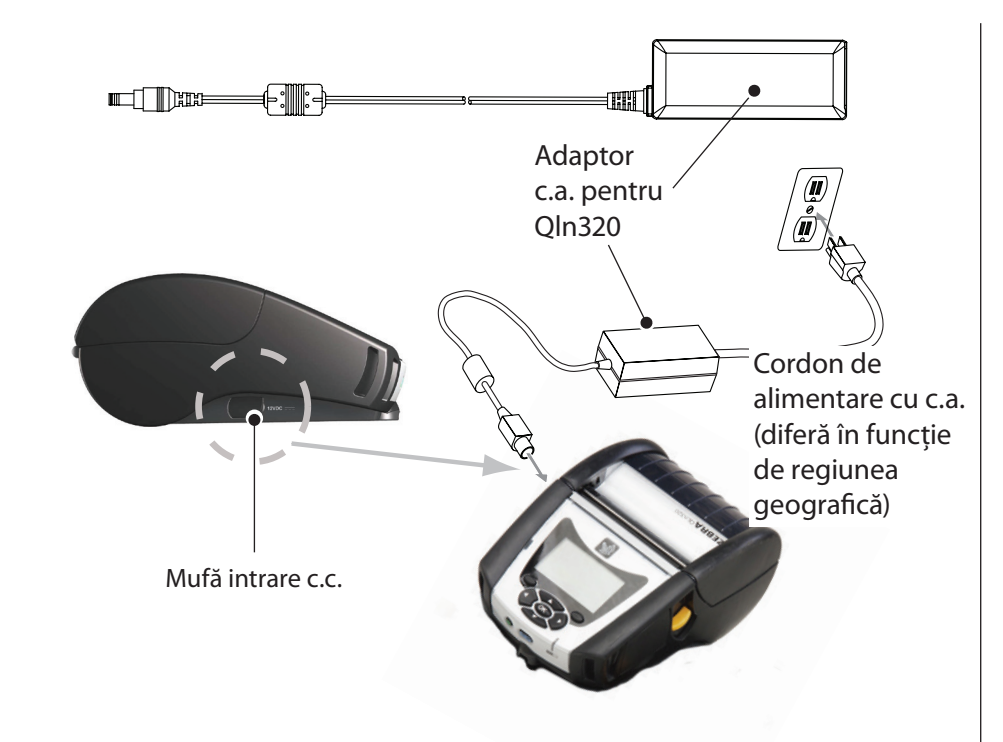

- Deschideți capacul de protecție al imprimantei din seria QLn pentru a expune mufa de intrare pentru alimentare la c.c.
- Conectați cordonul de alimentare cu c.a. adecvat pentru zona dvs. geografică la adaptor, apoi cuplați cordonul de alimentare la o priză c.a.
- Introduceți conectorul cilindric al adaptorului c.a. în mufa de alimentare a imprimantei.
- Imprimanta va fi alimentată cu energie electrică și va începe să își încarce bateria. Din acest moment, imprimanta poate fi lăsată pornită sau poate fi oprită. Încărcarea va continua în ambele situații, iar starea acesteia va fi monitorizată prin intermediul LED-ului indicator al încărcării, aflat pe partea din față a imprimantei.
- Bateriile sunt livrate în stare descărcată. Scoateți folia protectoare și etichetele de pe noile casete de baterii și lăsați-le să se încarce complet înainte de prima utilizare.
- - Este posibilă încărcarea bateriei în timp ce imprimanta este utilizată, dar în aceste condiții timpul de încărcare se va prelungi.
- Bateria cu capacitate extinsă pentru QLn220 și 320 nu este compatibilă cu suporturile de încărcare QLn-EC și EC4 Ethernet.

Suport Ethernet (cu un singur locaș și cu patru locașuri, numai pentru QLn220 și 320) Cu un singur locaş (QLn-EC)

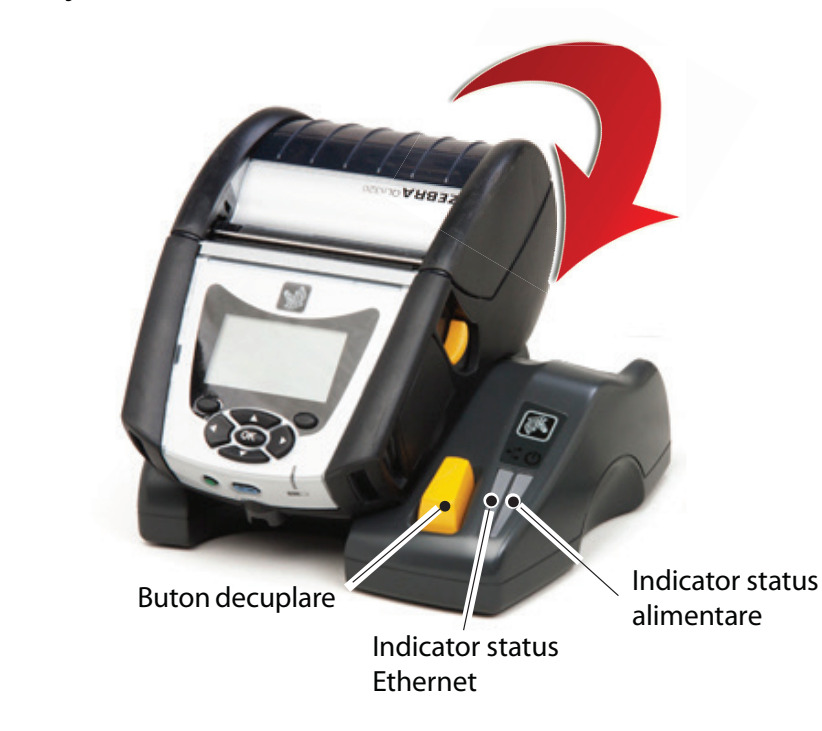

| Funcție LED | Status LED        | Indicație            |
|-------------|-------------------|----------------------|
| Alimentare  | Verde continuu    | Alimentat cu energie |
| Ethernet    | Verde intermitent | Activitate Ethernet  |

#### Cu patru locașuri (QLn-EC4)

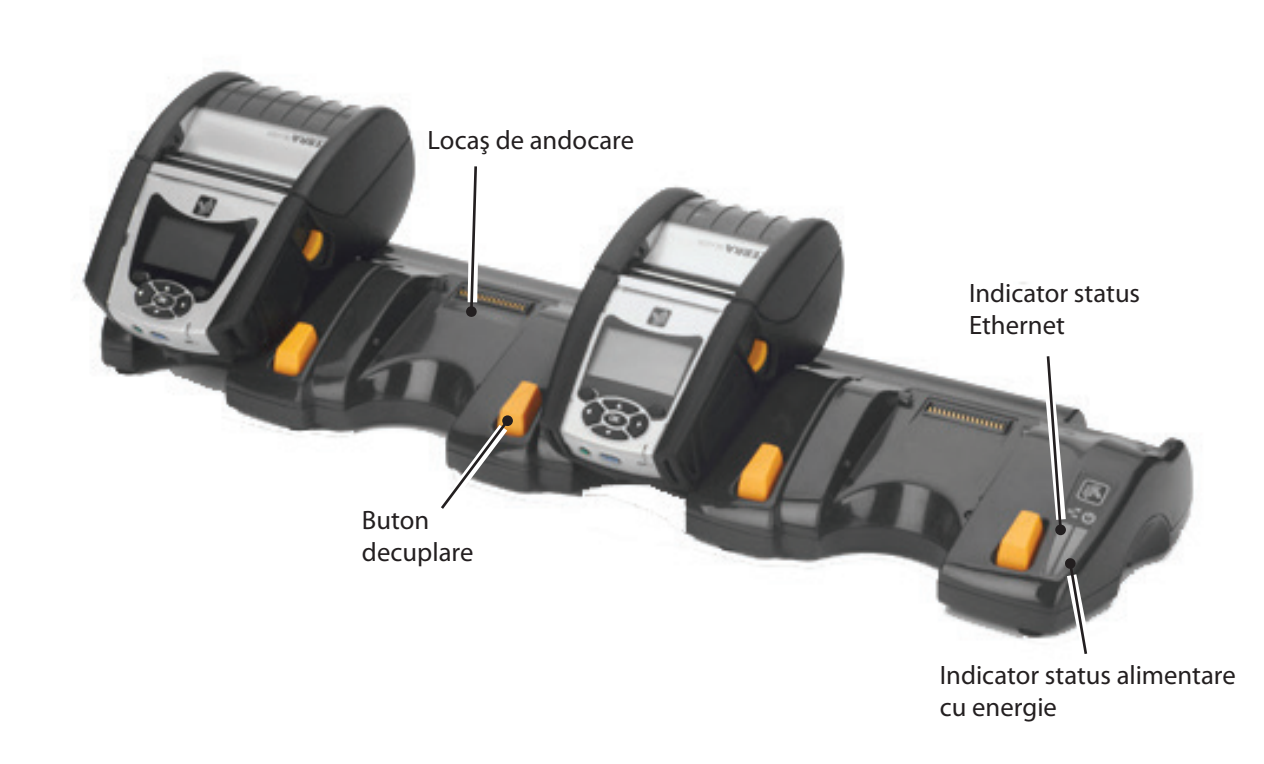

Instalarea și încărca. rea bateriei

Încărcarea hârtiei

a imprim<sub>i</sub> zile impri

Curățarea și depanarea

Accesorii și date de contact

#### Cu un singur locaş (QLn420-EC numai pentru QLn420)

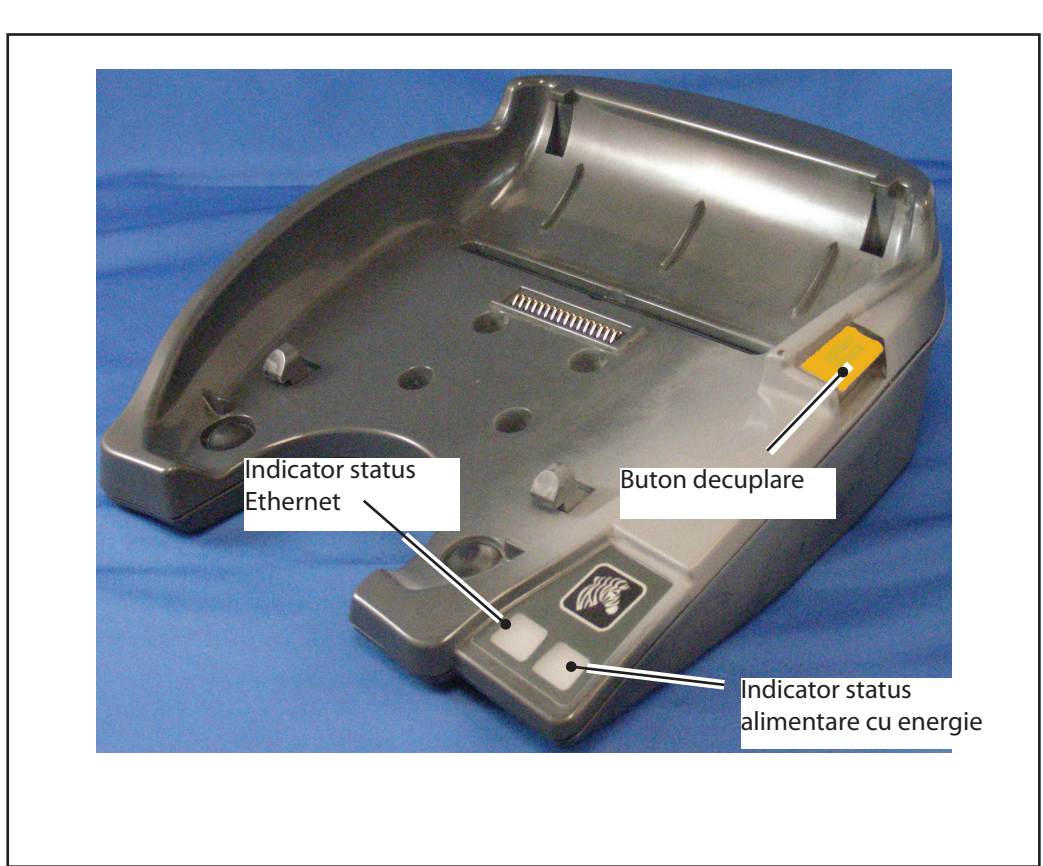

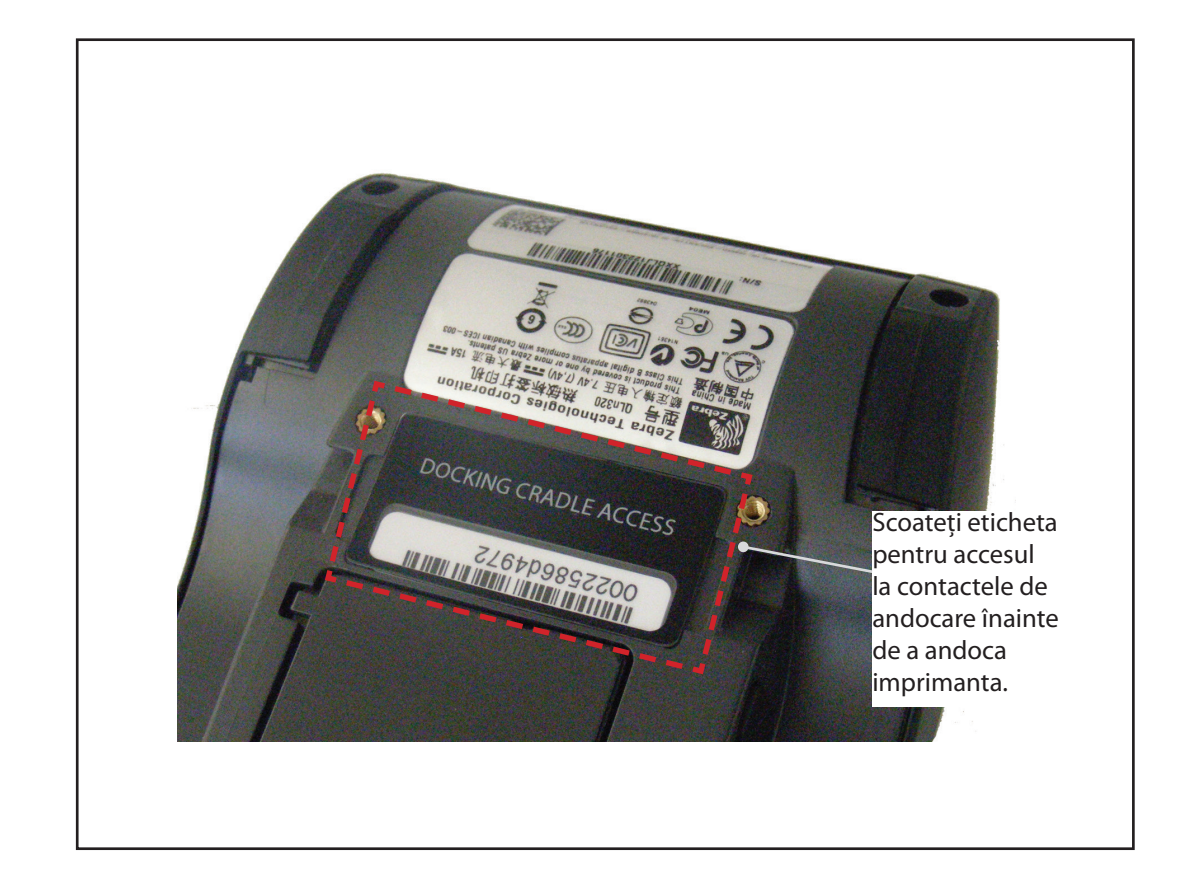

#### Accesul la contactele de andocare

Pentru a andoca o imprimantă din seria QLn la unul din accesoriile cu locaș descrise mai sus, trebuie să accesați mai întâi contactele de andocare, aflate în partea de jos a imprimantei. În cazul imprimantelor QLn220 și 320, trebuie să desprindeți eticheta "Docking Cradle Access" (acces la locașul de andocare) (după cum este indicat) pentru a expune contactele de andocare.

În mod similar, trebuie să scoateți capacul de plastic al contactelor de andocare aflat în partea de jos a imprimantei, în cazul modelului QLn420 (după cum este indicat) pentru a avea acces la contactele de andocare.

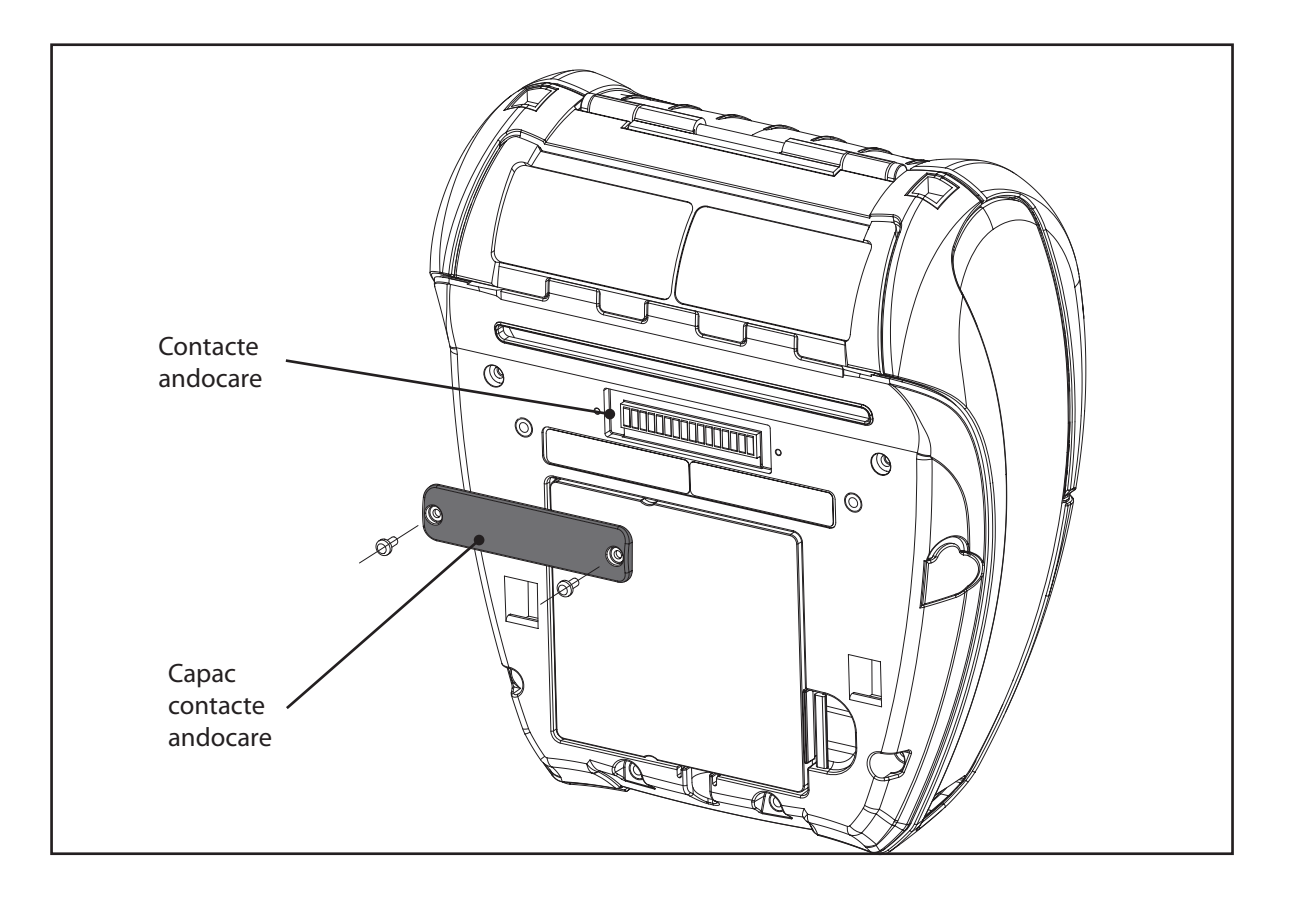

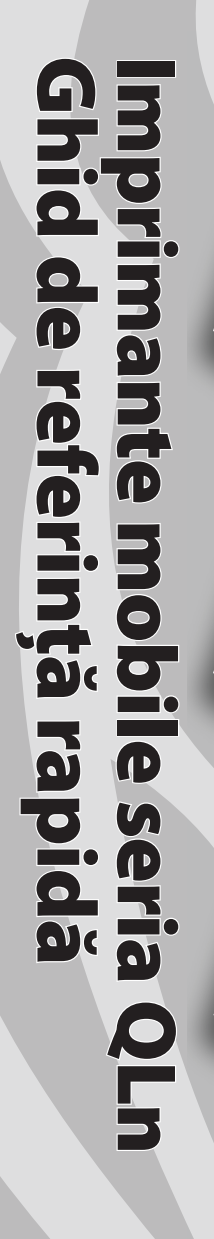

#### Încărcarea hârtiei (QLn320/220)

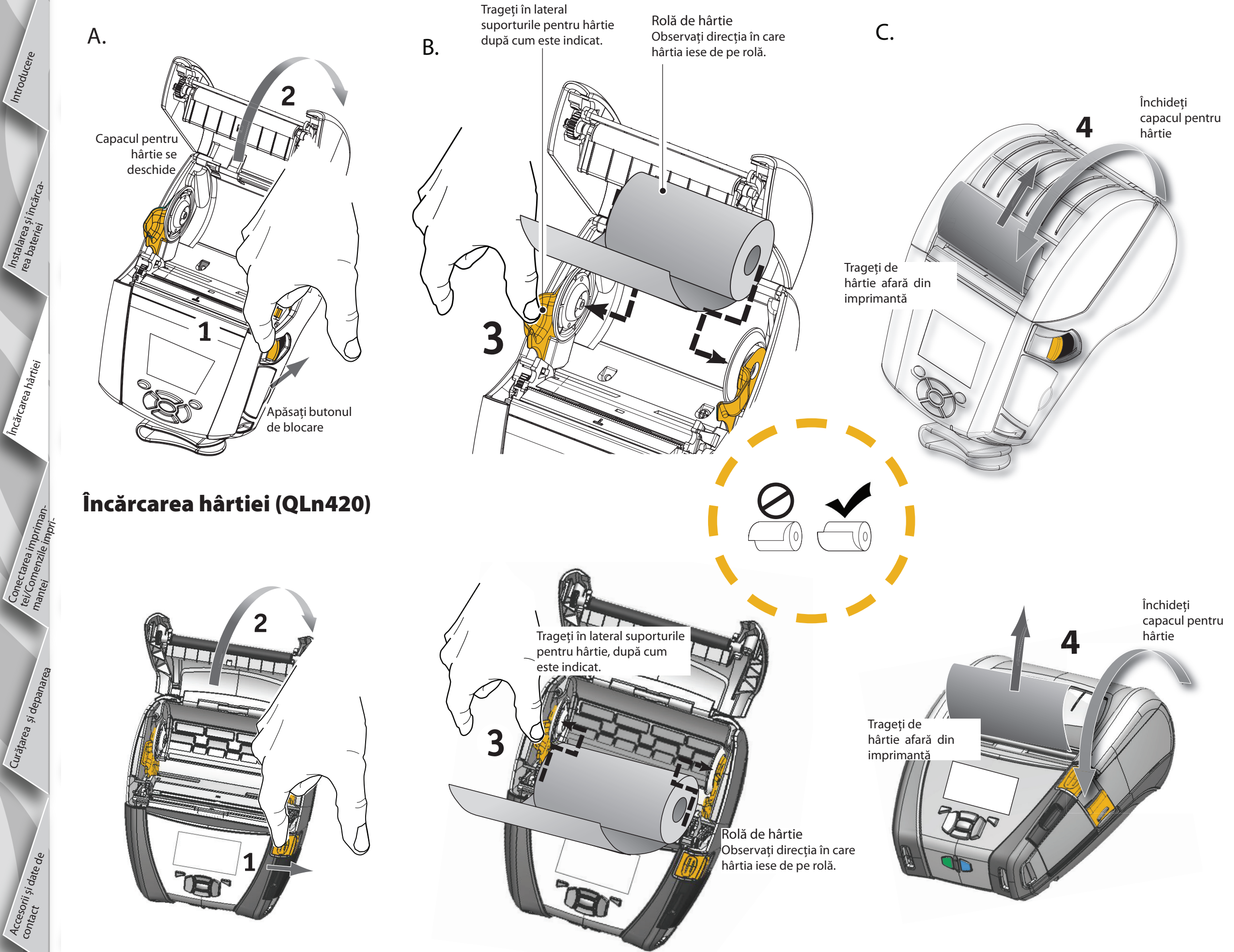

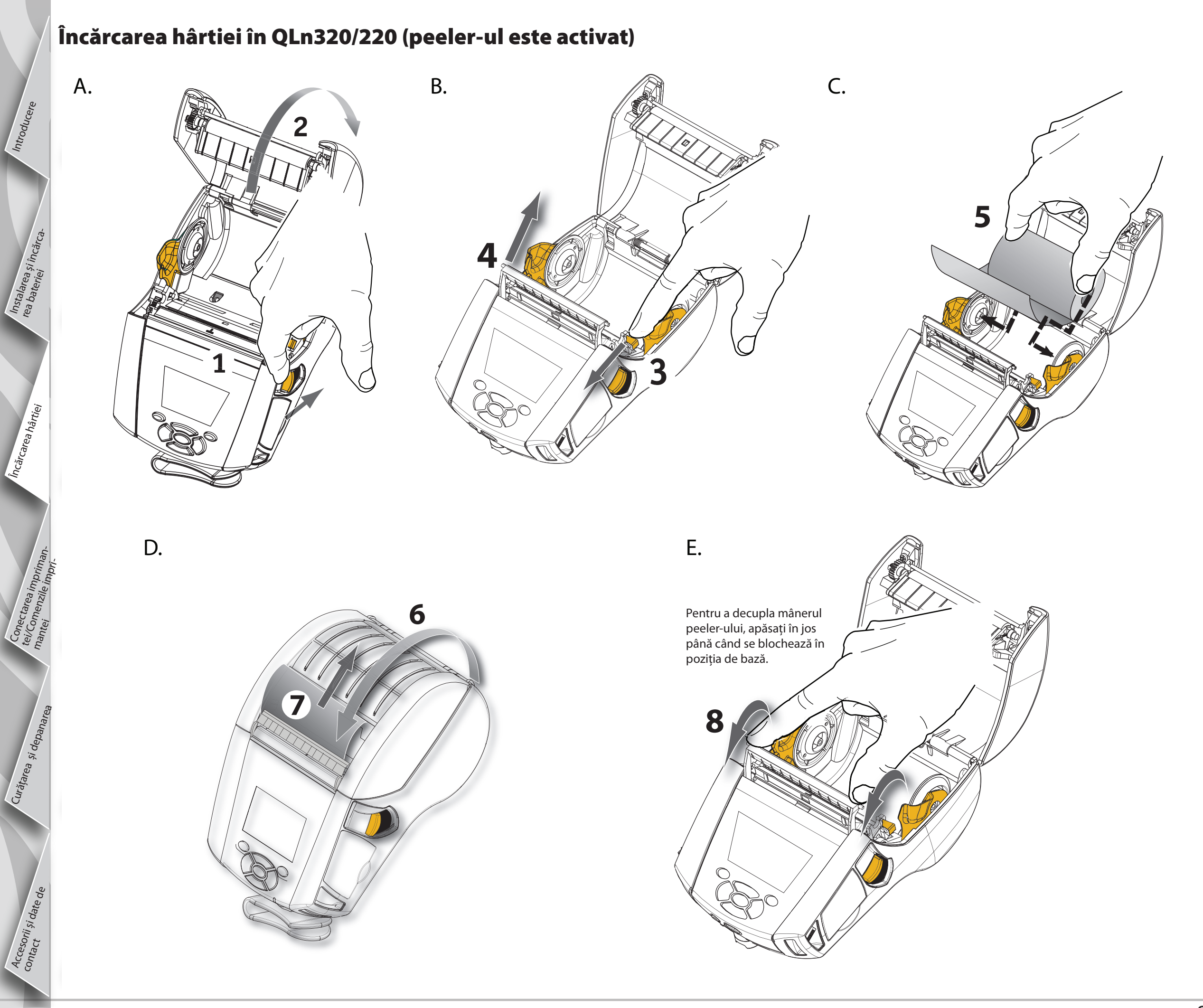

Instalarea și încărc rea bateriei

Încărcarea hârtiei

Curățarea și depanarea

Accesorii și date de contact

#### Încărcarea hârtiei în QLn420 (peeler-ul este activat)

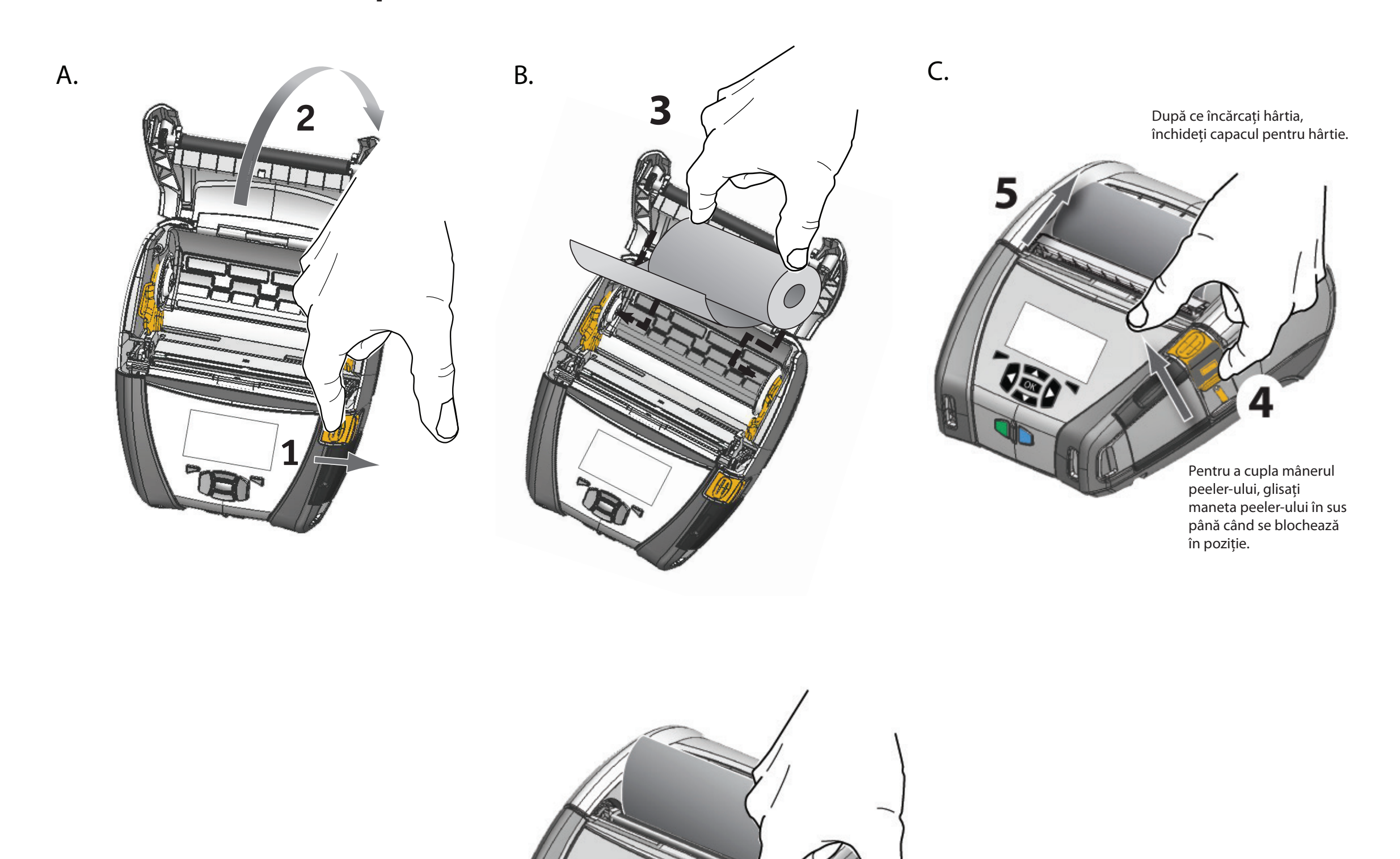

Pentru a decupla mânerul peelerului, apăsați pe butonul de eliberare a peeler-ului apăsând, în același timp, maneta peelerului până când se blochează în poziția de bază.

Instalare rea bate

Încărcarea hârtiei

Curățarea și depani

Accesorii și date de contact

#### **Conectarea imprimantei**

#### Conectarea imprimantei cu ajutorul unui cablu

Puteți conecta imprimanta dvs. la un terminal sau la un PC, folosind fie protocoalele RS232C fie pe cele USB. Driverele USB sunt incluse în driverul Zebra Designer, care este disponibil pe CD-ul seriei de produse QLn sau poate fi descărcat de pe website-ul Zebra, la adresa <u>www.zebra.com/software</u>.

Comunicația prin cablu cu un terminal

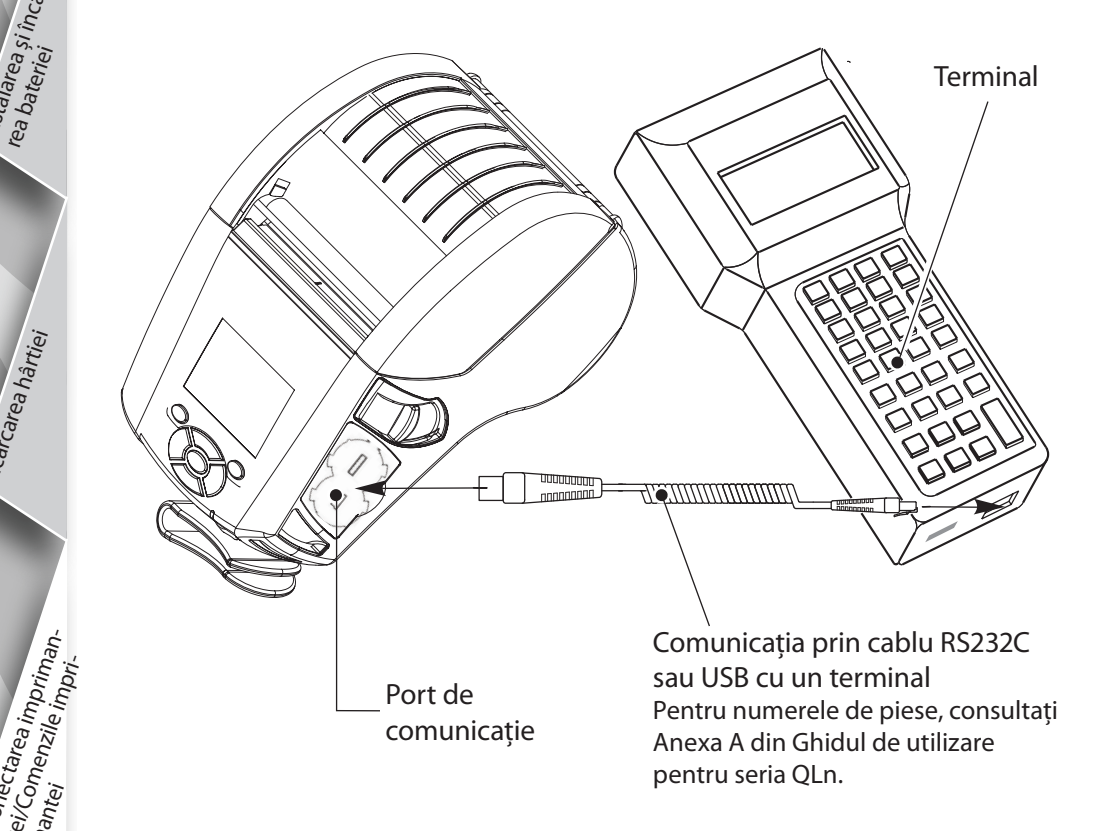

Comunicația prin cablu cu un PC

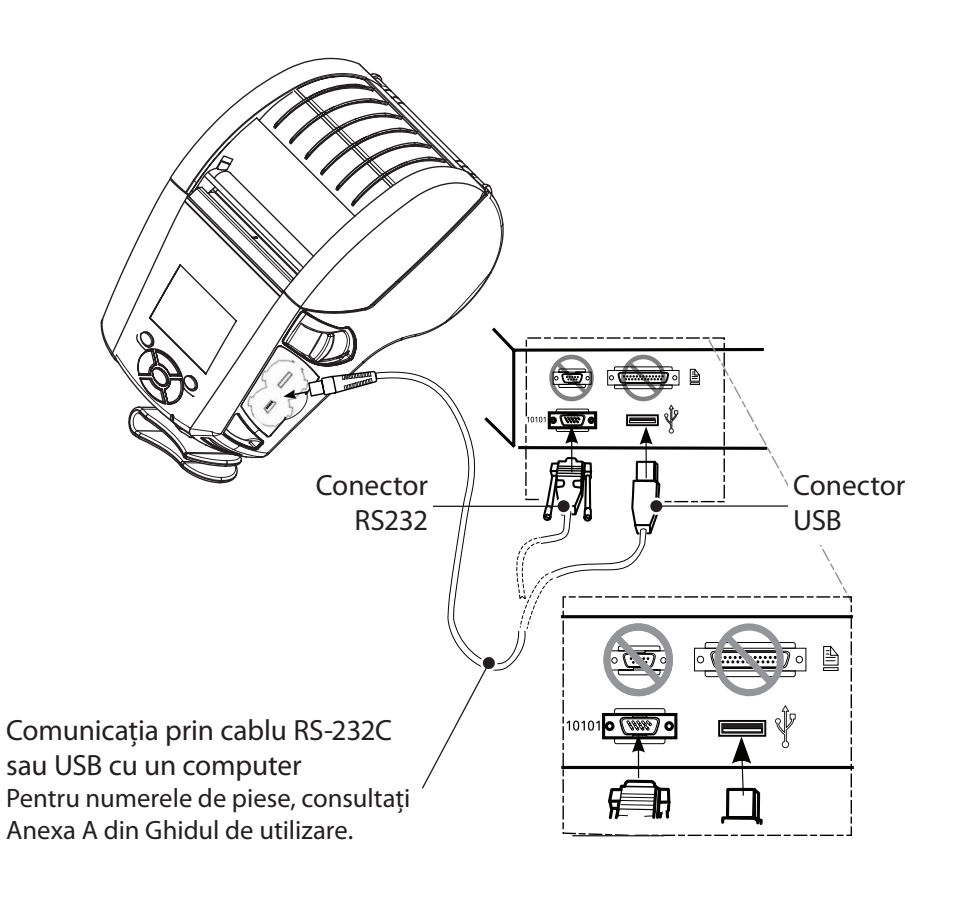

Pentru a micşora tensiunea de întindere pentru cablurile de comunicație, răsuciți capacul de blocare în sens orar, în scopul fixării. Poate fi utilizat numai un cablu o dată în această orientare.

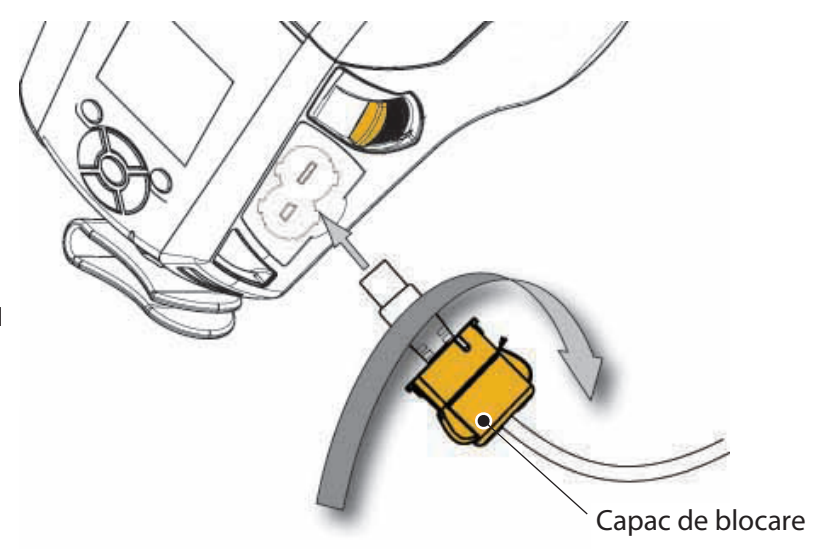

Instalarea și încărc rea bateriai

Încărcarea hârtiei

actarea impriman-omenzile impri-

Curățarea și depanarea

Accesorii și date de contact

#### Comenzile imprimantei (QLn320/220)

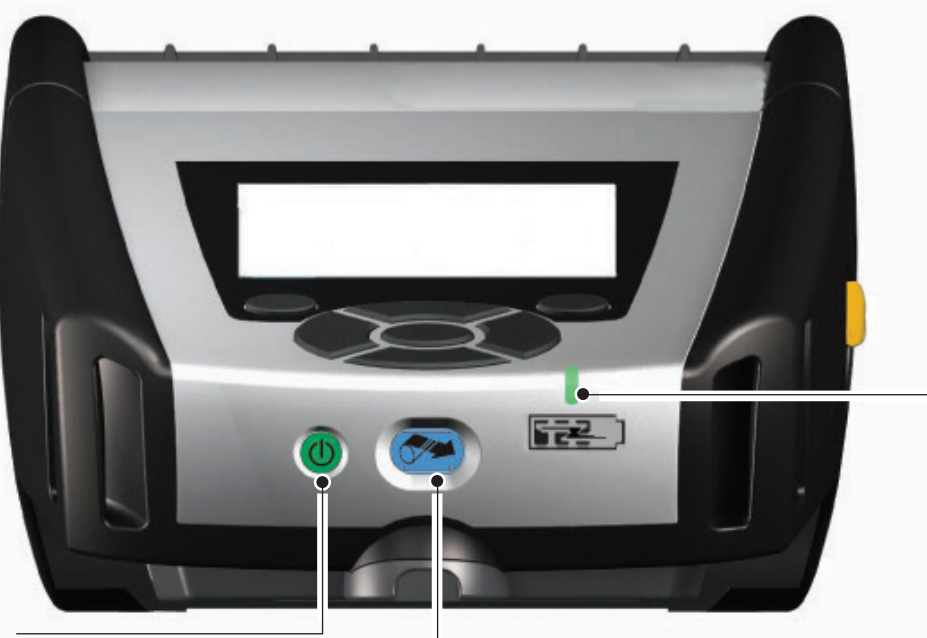

Galben continuu: Încărcare Verde continuu: Încărcat complet Stins: Fără alimentare cu c.c. Stins: Alimentare cu c.c. existentă: Defecțiune de încărcare

LED indicator încărcare

Buton pornire/oprire Apăsați pentru a porni aparatul. Timpul necesar pornirii este de 10 secunde. Apăsați din nou pentru a opri aparatul.

Buton pentru alimentare cu hârtie Apăsați pentru a avansa o etichetă albă sau o hârtie de jurnal cu lungimea determinată de software.

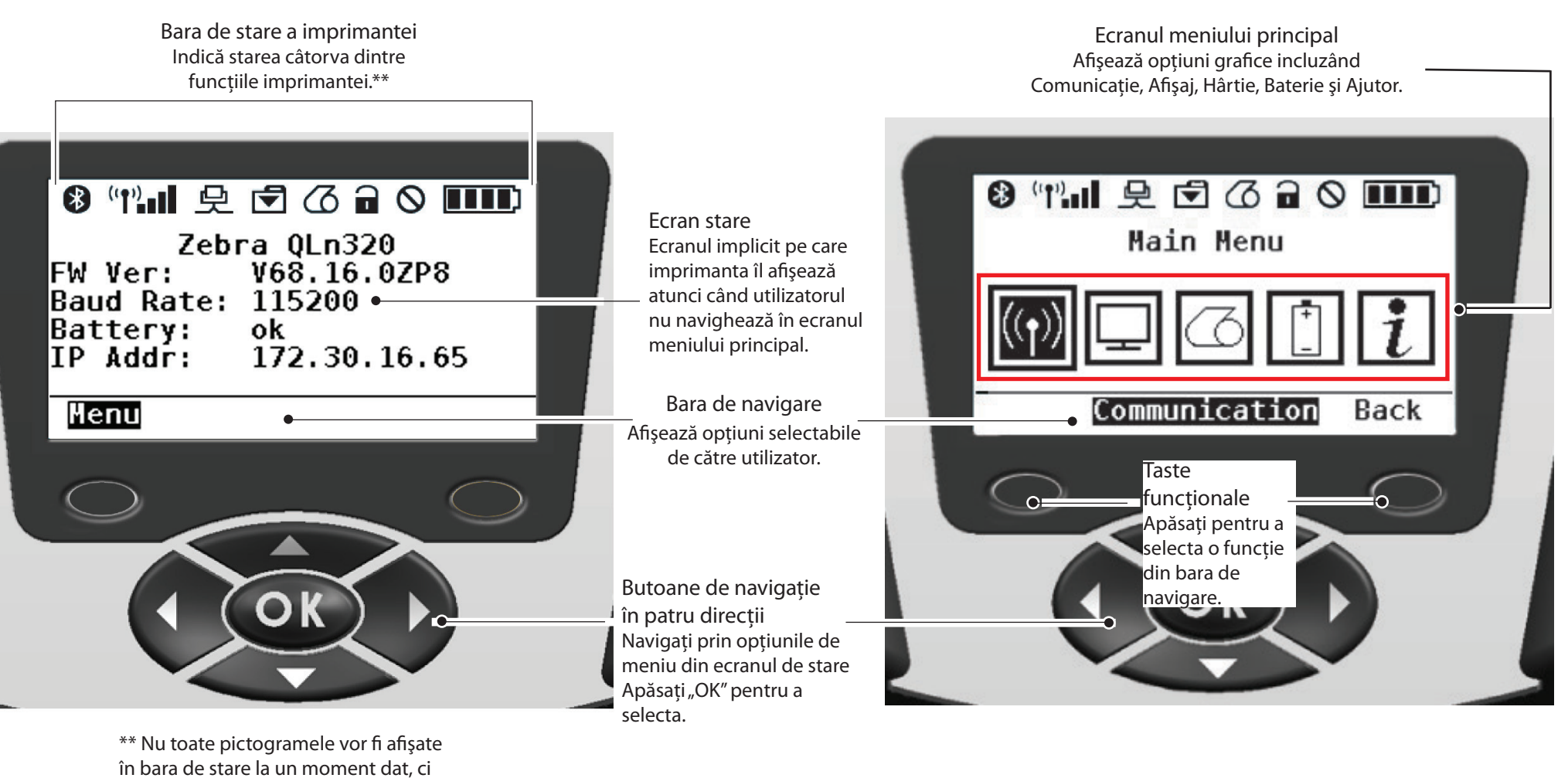

numai cele care sunt relevante pentru configurația imprimantei.

Instalarea și încăr rea bateriei

> <sup>C</sup>tarea impriman. 'menzile impri.

Curățarea și depanarea

Accesorii și date de contact

#### Comenzile imprimantei (QLn420)

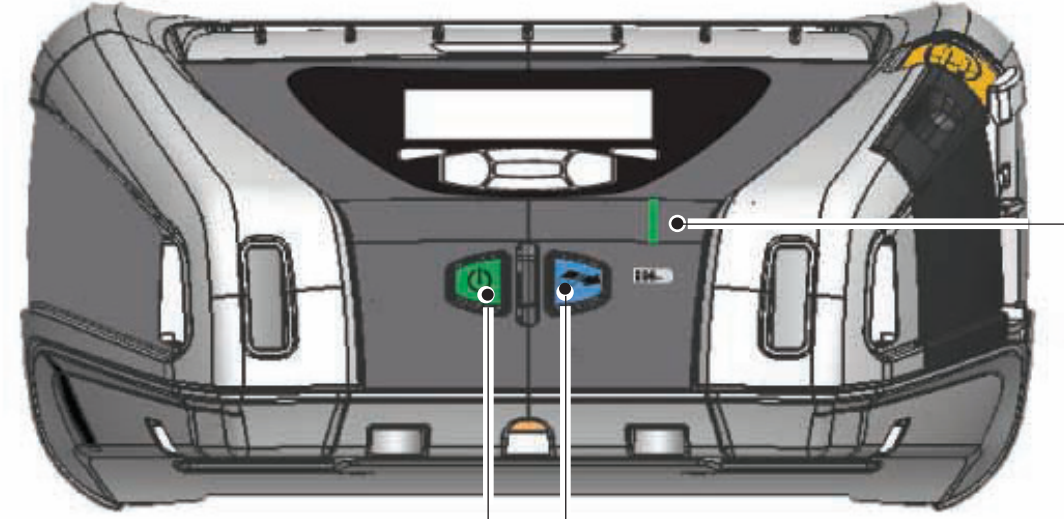

LED indicator încărcare \_Galben continuu: Încărcare Verde continuu: Încărcat complet Stins: Fără alimentare cu c.c. Stins: Alimentare cu c.c. existentă: Defecțiune de încărcare

Buton pornire/oprire Apăsați pentru a porni aparatul. Timpul necesar pornirii este de 10 secunde. Apăsați din nou pentru a opri aparatul.

Buton pentru alimentare cu hârtie Apăsați pentru a avansa o etichetă albă sau o hârtie de jurnal cu lungimea determinată de software.

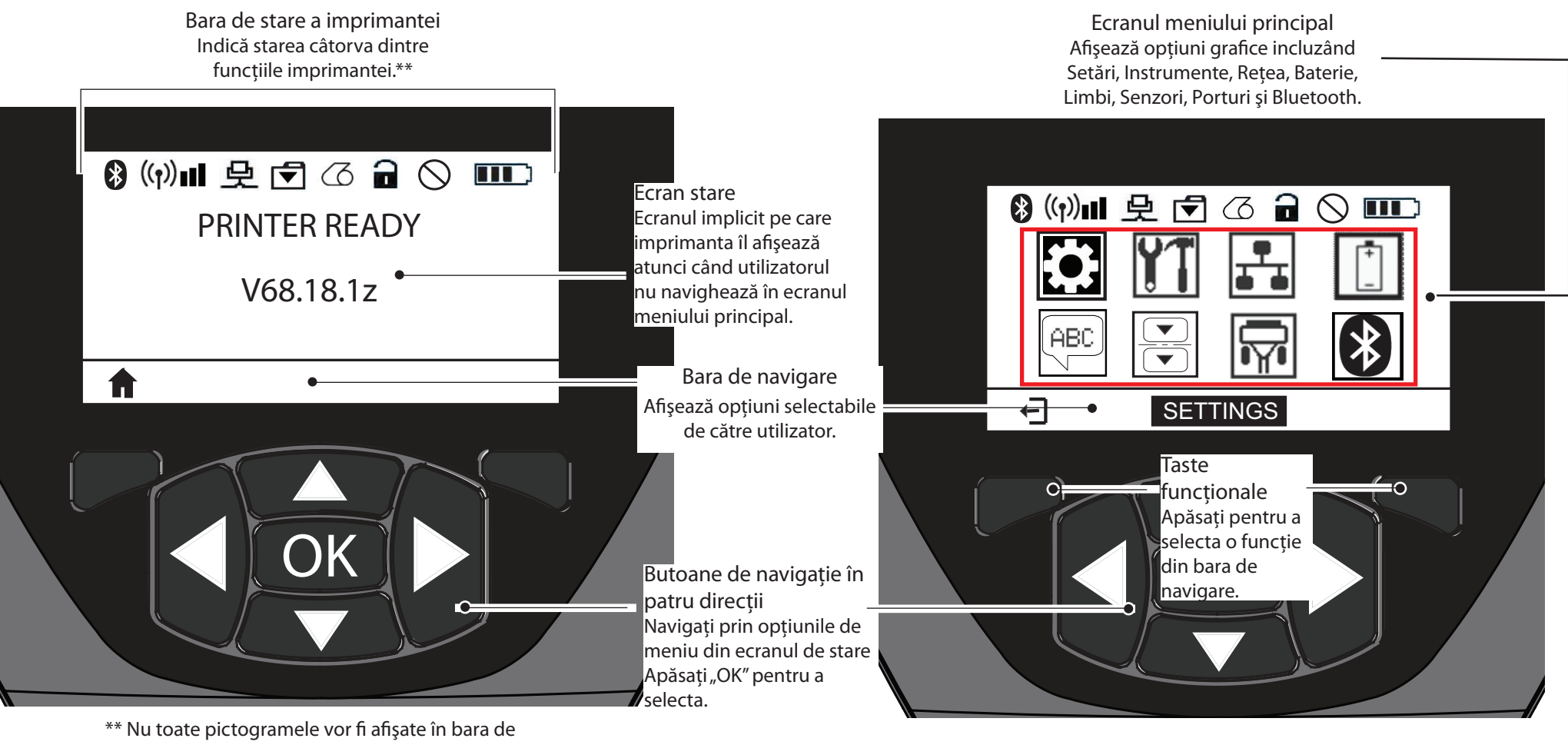

stare la un moment dat, ci numai cele care sunt relevante pentru configurația imprimantei.

### Curățarea imprimantelor

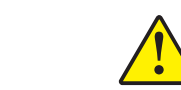

Atenție • Pentru a evita posibila rănire a persoanelor sau deteriorare a imprimantei, nu introduceți niciodată obiecte tăioase sau ascuțite în mecanismul imprimantei.

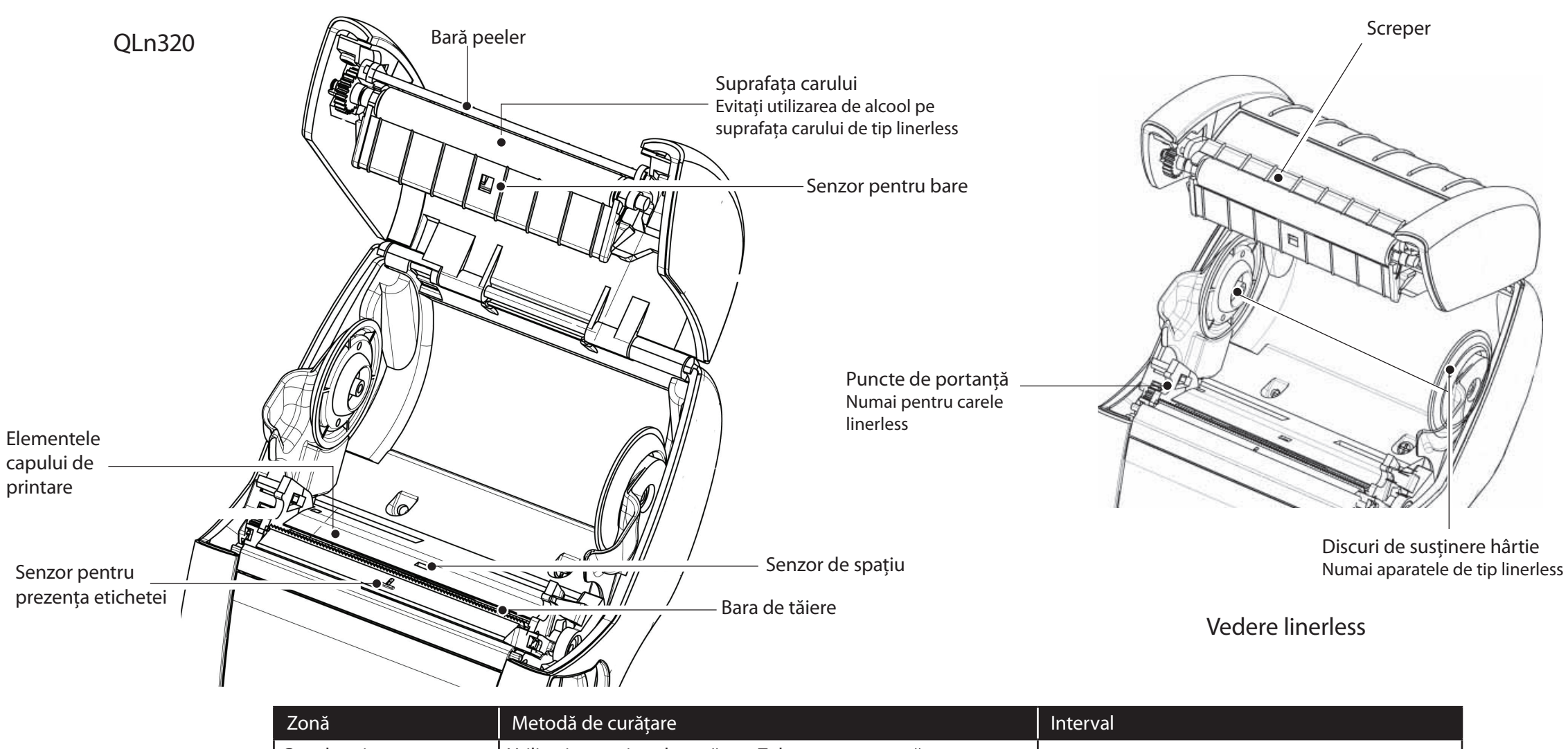

| Zona                                              | Mietoda de curaçare                                                                                                    | Interval                                                                                                    |  |
|---------------------------------------------------|----------------------------------------------------------------------------------------------------|----------------------------------------------------------------------------------------------------|--|
| Cap de printare                                   | Utilizați un creion de curățare Zebra pentru a curăța<br>elementele de printare de la un capăt la celălalt (elementele<br>de printare sunt localizate în perimetrul liniei subțiri, de<br>culoare gri, a capului de printare). | După fiecare cinci role de hârtie (sau mai des, dacă<br>este necesar).<br>Când utilizați hârtie fără strat suport, este necesară<br>curătarea după fiecare rolă de hârtie. |  |
| Suprafața carului                                 | Rotiți rola carului și curățați-o bine cu creionul de curățare sau cu alcool izopropilic 70%.                                                                                                    | După fiecare cinci role de hârtie (sau mai des, dacă<br>este necesar) Hârtia de tip fără suport necesită o<br>curățare mai frecventă, adică după fiecare rolă.             |  |
| Suprafața linerless a<br>carului                  | Aparatele prevăzute cu car de tip linerless: Rotiți carul și<br>curățați numai punctele de portanță. Evitați utilizarea de<br>alcool pe suprafața carelor de tip linerless!                                                    |                                                                                                    |  |
| Bară peeler                                       | Curățați bine cu creionul de curățare.                                                                                                    | După cum este necesar                                                                                                    |  |
| Screper (numai aparatele<br>de tip linerless)     | Curățați bine cu creionul de curățare.                                                                                                    | După fiecare  cinci role de hârtie (sau mai des,<br>dacă este necesar).                                                                                                    |  |
| Bara de tăiere                                    | Curățați bine cu creionul de curățare.                                                                                                    |                                                                                                    |  |
| Exterior                                          | Ştergeți cu o lavetă umedă sau cu un şervețel cu alcool<br>izopropilic 70%.                                                                                                    | După cum este necesar                                                                                                    |  |
| Interior                                          | Periere/suflare cu aer. Asigurați-vă că senzorul pentru bare,<br>senzorul de spațiu și senzorul pentru prezența etichetei nu au<br>praf pe ele.                                                                                |                                                                                                    |  |
| Interiorul aparatelor cu<br>care de tip linerless | Curățați suprafețele interne ale suporturilor pentru hârtie și<br>discurilor pentru suportul hârtiei folosind creionul de curățare<br>furnizat sau alcool izopropilic 70% pe un tampon de bumbac.                              | După fiecare cinci role de hârtie (sau mai des,<br>dacă este necesar).                                                                                                    |  |

Introducere

Instalar rea bate

Încărcarea hârtiei

Curățarea și depanarea

# Depanarea

#### Panoul de control LCD

Partea de sus a afişajului conține pictograme care indică starea diferitelor funcții ale imprimantei. Verificați starea indicatorului și consultați tabelul cu sugestii de depanare de mai jos.

| Pictogramă  | Stare                                                             | Indicație                                                                          |
|-------------|-------------------------------------------------------------------|------------------------------------------------------------------------------------|
| *           | Aprins                                                            | Legătura Bluetooth stabilită                                                       |
|             | Nu este prezentă                                                  | Legătura Bluetooth inactivă                                                        |
|             | Clipește intermitent                                              | Se conectează și transmite etichete                                                |
|             | Antena apare intermitent                                          | Caută AP                                                                           |
|             | Antena apare intermitent, 1 pereche de<br>paranteze apar continuu | Asociat / Încercare de autentificare WLAN                                          |
| Ţ (Ţ) ((Ţ)) | Antena și 2 perechi de paranteze<br>apar continuu                 | Asociat și autentificat                                                            |
|             | Antena și 2 perechi de paranteze apar<br>intermitent              | Primește date                                                                      |
|             | Nu este prezentă                                                  | Nicio funcție radio prezentă                                                       |
|             | 4 segmente                                                        | Încărcat >80%                                                                      |
|             | 3 segmente                                                        | Încărcat 60%-80%                                                                   |
|             | 2 segmente                                                        | Încărcat 40%-60%                                                                   |
|             | 1 segment                                                         | Încărcat 20%-40%                                                                   |
|             | 0 segmente                                                        | Baterie descărcată                                                                 |
|             | 4 segmente apar intermitent cu fulger                             | Încarcă la >80% din capacitate                                                     |
|             | 3 segmente apar intermitent cu fulger                             | Încarcă la 60-80% din capacitate                                                   |
|             | 2 segmente apar intermitent cu fulger                             | Încarcă la 40-60% din capacitate                                                   |
|             | 1 segment apare intermitent cu fulger                             | Încarcă la 20-40% din capacitate                                                   |
|             | 0 segmente cu fulger                                              | Încarcă la <20% din capacitate                                                     |
|             | Clipește intermitent                                              | Capacul pentru hârtie este deschis                                                 |
|             | Clipește intermitent                                              | Recuperează datele imprimantei                                                     |
| 殳           | Apare continuu                                                    | Conectat și nu primește datele etichetei                                           |
|             | Nu este prezentă                                                  | Nu există conexiune Ethernet                                                       |
| T           | Clipește intermitent                                              | Procesare de date în curs                                                          |
|             | Apare continuu                                                    | Nu sunt procesate date                                                             |
|             | Clipește intermitent                                              | Fără hârtie                                                                        |
|             | Apare continuu                                                    | Este prezentă hârtie                                                               |
| $\bigcirc$  | Clipește intermitent                                              | Există erori (exceptând situațiile Fără hârtie și<br>Închizătorul capului deschis) |
|             | Nu este prezentă                                                  | Nu există erori                                                                    |
|             | 4 segmente                                                        | Putere semnal 802.11 > 75%                                                         |
|             | 3 segmente                                                        | Putere semnal 802.11 = 75%</td                                                     |
|             | 2 segmente                                                        | Putere semnal 802.11 = 50% dar 25%                                                 |
|             | 1 segment                                                         | Putere semnal 802.11 = 25%</td                                                     |
|             | 0 segmente                                                        | Nu există semnal                                                                   |

Introducere

Instalarea și înc

Încărcarea hârtiei

Curățarea și depanarea

# Accesorii

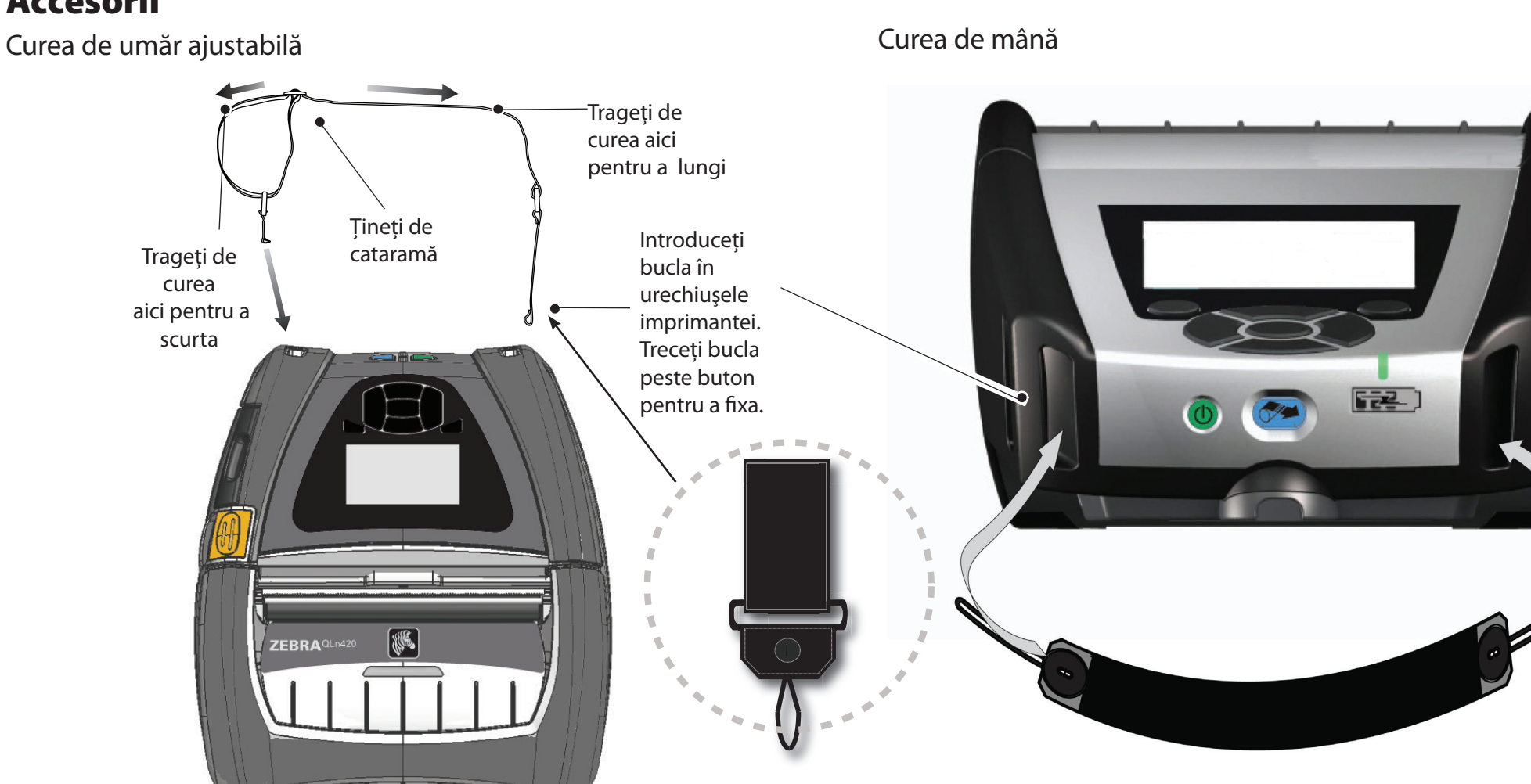

Clemă pentru curea (standard la majoritatea imprimantelor)

Pentru a utiliza: agățați clema pe curea și asigurați-vă că clema este bine atașată la curea. Clema de plastic pentru curea pivotează în toate direcțiile și vă permite să vă mișcați liber în timp ce purtați imprimanta.

Notă: Imprimantele QLn220 și 320 prevăzute cu baterie cu capacitate extinsă nu se livrează echipate cu clemă pentru curea.

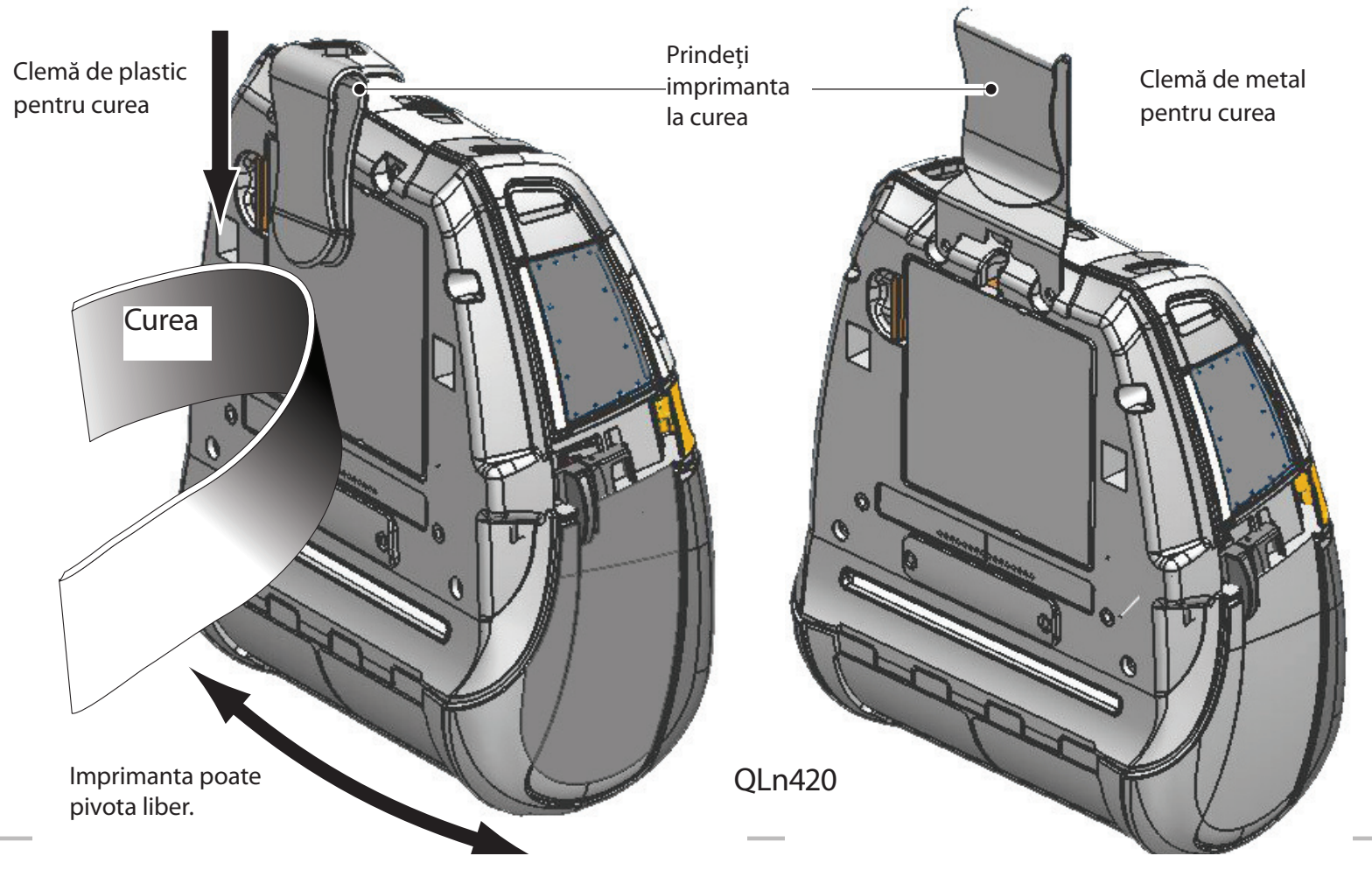

Introducere

Instalarea și încăr rea bateriei

Încărcarea hârtiei

impriman ile impri-

Curățarea și depanarea

Curățarea și depar

Accesorii și date de contact

#### Accesorii (continuare)

Cutia flexibilă

Toate imprimantele din seria QLn sunt compatibile cu cutia flexibilă, care permite, de asemenea, transportul imprimantei prinsă la curea. (Cutia flexibilă QLn420 este prezentată în desenul alăturat)

Notă: Cutia flexibilă pentru QLn220 și 320 nu este compatibilă cu imprimantele echipate cu baterie cu capacitate extinsă.

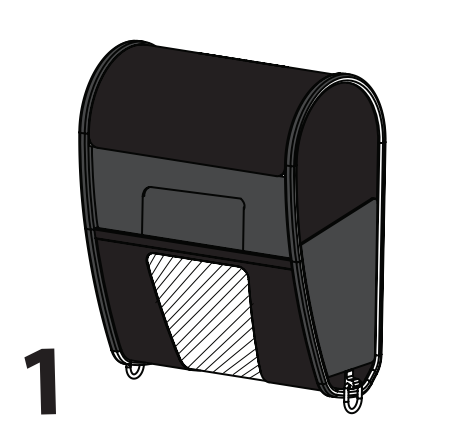

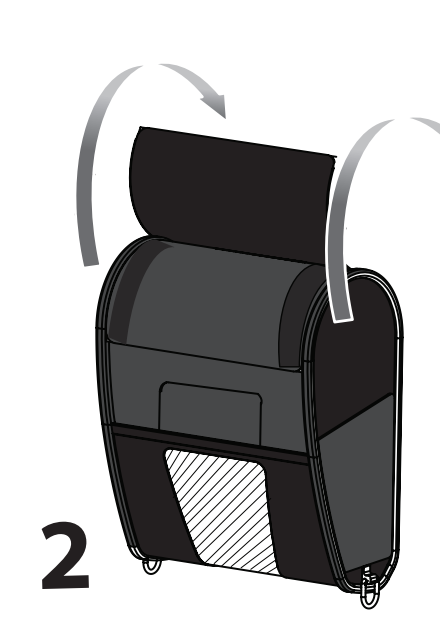

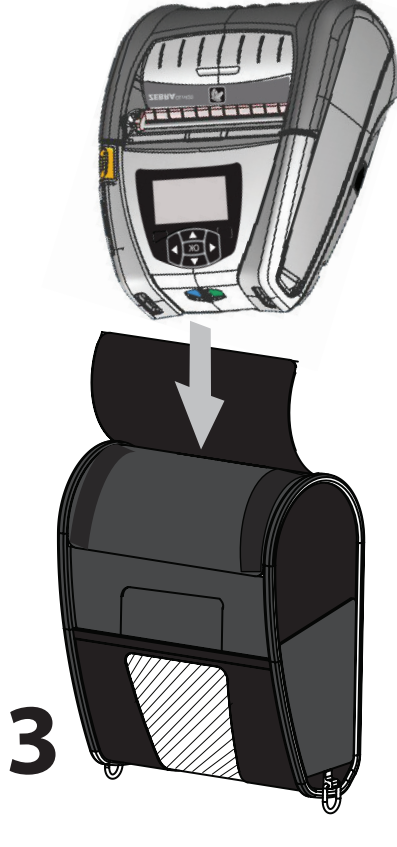

Pivotați jumătatea de sus a scheletului exterior, în poziția deschis. Cutia rigidă

Imprimanta QLn420 este compatibilă cu cutia rigidă, care permite, de asemenea, transportul imprimantei prinsă la curea, cu ajutorul clemei metalice pentru curea. Clema pentru curea este montată la cutia rigidă și la imprimantă cu două șuruburi. Dacă nu se utilizează clema pentru curea, sunt folosite două șuruburi mai scurte pentru a fixa imprimanta la cutia rigidă.

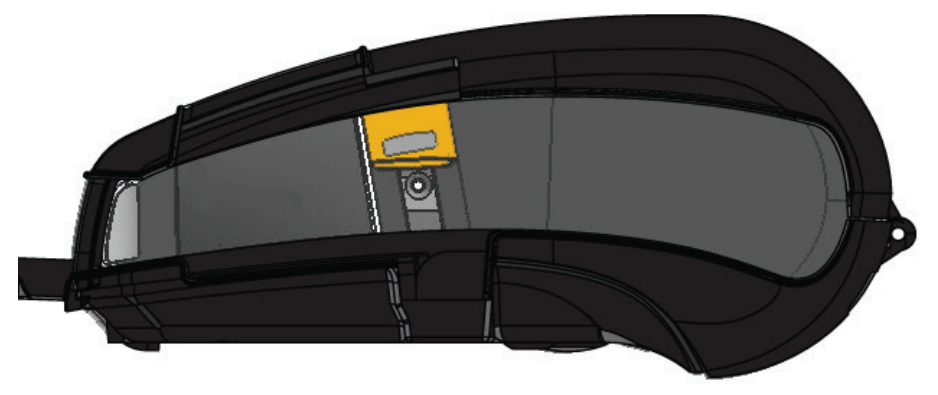

Introduceți imprimanta QLn420 în jumătatea de jos a scheletului exterior. Închideți jumătatea de sus și înclichetați mecanismul de închidere.

Instalarea și încărca. rea bateriei

Încărcarea hârtiei

Curățarea și depana

Accesorii și date de contacț

#### Asistența pentru produs

Pentru asistență în legătură cu produsul și pentru ultimele versiuni ale documentației destinate clienților, contactați Zebra Technologies la adresa: <u>www.zebra.com</u>

Pentru date de contact mai detaliate, consultați Anexa D din Ghidul de utilizare pentru QLn320.

Date de contact pentru America de Nord și de Sud:

Zebra Technologies Corporation 475 Half Day Road, Suite 500 Lincolnshire, IL 60069 Telefon: +1.847.634.6700 sau +1.866.230.9494 Fax: +1.847.913.8766

Date de contact pentru Europa, Africa, Orientul Mijlociu și India:

Zebra Technologies Europe Limited Dukes Meadow, Millboard Road Bourne End Buckinghamshire, SL8 5XF, UK Telefon: +44.1628.556000 Fax: +44.1628.556001

DATE DE CONTACT PENTRU REGIUNEA ASIA PACIFIC:

Zebra Technologies Asia Pacific Pte. Ltd. 120 Robinson Road #06-01 Parakou Building Singapore 068913 Telefon: +65-6858 0722 Fax: +65-6885 0838

Vizitați pagina <u>www.zebra.com/contact</u> pentru datele complete de contact.

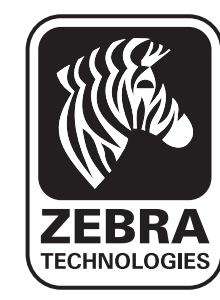

Zebra Technologies Corporation 475 Half Day Road, Suite 500 Lincolnshire, IL 60069 Telefon: +1.847.634.6700 or +1.800.423.0442 Fax: +1.847.913.8766